# PCI850 Bus Analyzer PMC850 Bus Analyzer CPCI850 Bus Analyzer

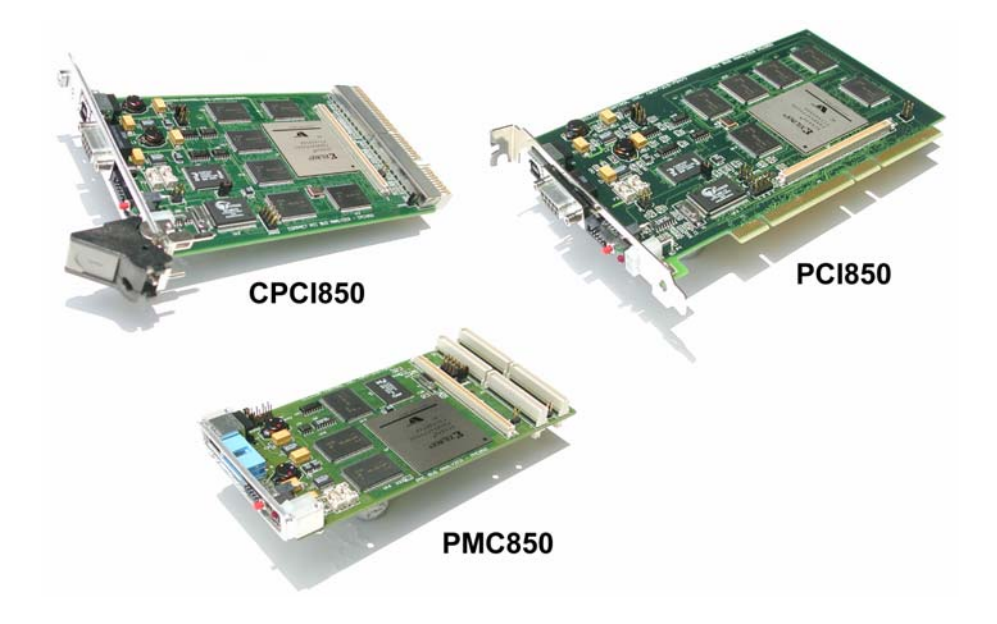

# User's Manual

Silicon Control 1020 Milwaukee Ave. Suite 305 Deerfield, IL 60015

> August 2006 Revision 4.1

Silicon Control does not warrant the operation of the program will be uninterrupted or error free. In no event, will Silicon Control be liable for any damages including loss of data, lost profits, or cost of other incidental, consequential, or indirect damages arising from the use of this program or the accompanying documentation.

# This Manual Ø SILICON CONTROL INC. ALL RIGHTS RESERVED.

No portion of this document may be copied without the written consent of Silicon Control, Inc. This program and documentation are subject to the copyright protection laws. The information in this document is subject to change without notice.

#### Silicon Control Inc. Software License Agreement

#### AnalyzeIt! Windows Graphical User Interface Program for Silicon Control PCI850 System Analyzer

Please read and be aware of the items listed in the following agreement. If you do not approve of the agreement, please return the complete package to the point of purchase for a complete refund.

#### 1. USAGE RIGHTS

- a. Your rights with respect to the Program are non-exclusive.
- b. The Program can only be used by one user, on one computer at a time.
- c. The Program can be transferred to another computer as long as the requirements of item (b.) are satisfied.
- d. The Program and its documentation must not be distributed to others.
- e. Do not alter or modify the Program without prior consent of Silicon Control Inc.

#### 2. BACKUP COPIES

- a. You may make as many backup copies of the Program as you like.
- b. The Silicon Control Inc. Software copyright notice must be included on each backup copy.

#### 3. COPYRIGHTS

- a. The Program is copyrighted.
- b. The Program documentation is copyrighted.
- c. You may only copy the Program and program documentation for backup or to load the Program into your computer as part of program execution.

#### 4. TERM OF LICENSE

- a. The Software License Agreement is effective until terminated.
- b. Terminate the Software License Agreement by destroying the Program, the documentation, and all backup copies.

#### 5. LIMITED WARRANTY

- a. This Program is provided without any warranty of any kind.
- b. You bear the risk as to performance and suitability of the Program.
- c. Silicon Control Inc. does not warrant or guarantee the correctness, accuracy, completeness, or reliability of the Program.
- d. Silicon Control Inc. warrants the diskettes on which the Program is provided and any lock device provided to be free from manufacturers defects under normal use for a period of 90 days from the date of purchase.
- e. If the diskettes or lock device fail due to neglect, accident, or abuse, Silicon Control Inc. shall not be liable to replace the diskettes or lock device under this limited warranty.
- f. This limited warranty gives you specific legal rights. You may have additional rights depending on the state and/or country in which you live.
- g. Neither Silicon Control Inc. nor anyone involved in the development, manufacturing, or distribution of the Program or lock device shall be liable for any damages from the use, results of use, or inability to use the Program or lock device, even if Silicon Control Inc. has been notified of the probability of such damages or claims. Some states (countries) do not allow liability limitations for consequential or incidental damages or claims. This item may not be applicable.

#### 6. LAWS

a. This Software License Agreement shall be governed by the laws of the State of Illinois, United States of America.

#### 7. ACCEPTANCE OF AGREEMENT

- a. You acknowledge that you have read, understand, and agree to abide by this Software License Agreement.
- b. You agree that this Software License Agreement is the complete agreement between Silicon Control Inc. and you.
- c. You agree that this Software License Agreement supersedes any and all prior agreements, written or verbal, between Silicon Control Inc. and you.

#### TABLE OF CONTENTS

# CHAPTER 1. INTRODUCTION

1.1 FEATURES

1.2 QUICK START

# CHAPTER 2. INSTALLATION

- 2.1. HARDWARE
- 2.2. SOFTWARE

# CHAPTER 3. CAPTURING BUS ACTIVITY III 盒

3.1 STATE DISPLAY
3.2 WAVEFORM DISPLAY
3.3 SIGNAL PROPERTIES
3.4 STATUS BAR
3.5 SETUPS
3.6 TIME MARKERS
3.7 SEARCHING AND JUMPING
3.8 POWER ZOOM
3.9 SAVING AND LOADING CAPTURED DATA
3.10 PRINTING

# CHAPTER 4. PERFORMANCE ANALYSIS

4.1 PERFORMANCE DISPLAY
4.2 SETUP
4.3 UTILIZATION
4.4 TRANSFER RATE
4.5 LATENCY
4.6 BURST DISTRIBUTION
4.7 STATISTICS
4.8 SAVING AND LOADING DATA

# CHAPTER 5. MASTER 😨

5.1 DATA DISPLAY
5.2 ADDRESS
5.3 DATA
5.4 COMMANDS
5.5 SAVING AND LOADING DATA
5.6 OPTIONS

# CHAPTER 6. STIMULUS

6.1 STIMULUS CONDITIONS6.2 STIMULUS CONTROL6.3 SAVING AND LOADING STIMULUS6.4 OPTIONS

# CHAPTER 7. CONFIGURATION SCANNING

7.1 CONFIGURATION HEADER
7.2 CONFIGURATION ANALYSIS
7.3 FINDING DEVICES
7.4 SAVING AND LOADING CONFIGURATION INFORMATION
7.5 READING AND WRITING CONFIGURATION
7.6 OPTIONS

# CHAPTER 8. TARGET

8.1 DATA DISPLAY
8.2 ADDRESS
8.3 DATA
8.4 COMMAND
8.5 SAVING AND LOADING DATA
8.6 OPTIONS

# CHAPTER 9. COMPLIANCE TESTING $\square$

9.1 TEST CHECKLIST
9.2 TEST RESULTS
9.3 SAVING AND LOADING TEST RESULTS
9.4 FINDING DEVICES
9.5 OPTIONS

# CHAPTER 10. PROTOCOL CHECKING

10.1 ANOMALY CHECKLIST
10.2 TEST RESULTS
10.3 SAVING AND LOADING RESULTS
10.4 TRACE CONTROL
10.5 OPTIONS

# CHAPTER 11. BACKPLANE TEST

*11.1 SHORT TEST 11.2 DRIVE TEST* 

# **CHAPTER 12. UTILITIES**

12.1 SETUP 12.2 DOWNLOAD FIRMWARE 12.3 BOARD INFORMATION

# CHAPTER 13. MISCELLANEOUS

13.1 ONLINE HELP 13.2 EXPANSION CONNECTOR

APPENDIX A – ANALYZER SPECIFICATIONS APPENDIX B – API INTERFACE DOCUMENT APPENDIX C – PCI-X CAPABILITY

#### CHAPTER 1 INTRODUCTION

Silicon Control Inc. introduces the ultimate analyzer and exerciser for PCI, PMC and Compact PCI systems. The 850 family of analyzers represent our 3rd generation PCI analyzer combining high performance hardware with a sophisticated and intuitive software interface. The result is a powerful diagnostic tool for bus analysis - all on a single plug-in card!

# 1.1. FEATURES

The PCI850 analyzer provides a multitude of functions to help you analyze your system.

# Analyzer

- **0** to 133 Mhz
- **533 Mhz Power Zoom**
- □ 32 and 64 bit
- **16, 32, 64, 128MB Trace**
- **Complex Triggering**
- Trace Qualification

# Exerciser

- **D** Memory, I/O, Configuration
- **32 and 64 bit**
- **Read, Write, Test, Compare**

# Stimulus

- **u** Hardware Simulation
- **D** Pattern Generation

# Target Memory

- Windowed Bus Memory
- **D** Programmed Response
- **D** Split, Retry, Disconnect

# Protocol Violation Checker

**Detects >50 Protocol Violations** 

# **Timing Violation Checker**

- **Checks Unstable Signals**
- **D** Setup and Hold Verification
- **Glitch Detection**

# **Performance** Analysis

- **Bus Utilization**
- **D** Transfer Rate
- □ Latency
- **Burst Distribution**
- **D** Statistics
- Compliance Testing
  - PCISIG Checklist

# **Expansion Connector**

# **1.2 QUICK START**

This chapter provides a quick guide to installing and operating the analyzer with the AnalyzeIt! Windows software.

# 1.2.1. Hardware Installation

Insert the analyzer into an empty bus slot. Connect either the included RS232 or USB cable between the analyzer and a PC. If you are using the USB interface, the message "New Hardware Found" may appear after you connect the USB cable and apply power to the analyzer. If this message does not appear go to the Control Panel and Add New Hardware to install the drivers. The drivers are included on the CD ROM.

# 1.2.2. Software Installation

Install the AnalyzeIt! Software using the included CD or download the software from the Silicon Control web site at <u>www.silicon-control.com</u>.

# 1.2.3 Main Menu

Run the AnalyzeIt! Software. When using the RS232 port select Utilities then Setup to enter the COM port and baud rate. If the software cannot communicate with the analyzer it will enter a Demo mode.

To start a new function, select File then New or click the function icons on the tool bar.

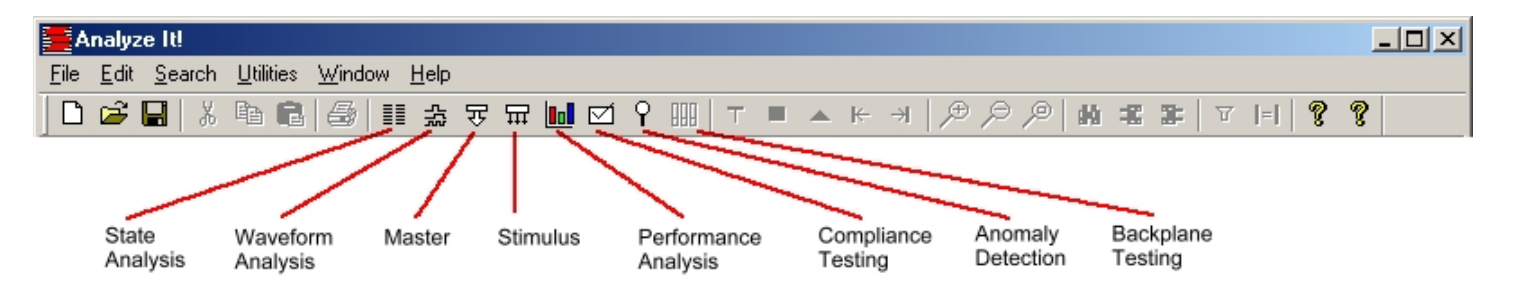

# 1.2.4. Capturing Bus Activity

To start capturing and viewing bus activity, select **File** in the main menu then **New, Capture,** and **State** or click the state display icon. A blank state display appears. To start capturing activity, click the GO icon . A control bar indicates the buffer and trigger status and the samples before and after the trigger. Captured data fills the screen when the trace buffer fills or the STOP icon is clicked.

# 1.2.5 State Display

| Aarker Time    | Right c<br>s change<br>proper | click to<br>e signal T<br>ties | race Setups | s Power Zoo                   | om Start<br>Stop       | and Sample before Ar<br>capture and after trigger st | nalyzer<br>atus   |
|----------------|-------------------------------|--------------------------------|-------------|-------------------------------|------------------------|------------------------------------------------------|-------------------|
| Trace - T      | rigger2                       | <i>u.</i>                      |             |                               |                        |                                                      | _ 🗆 ×             |
| ■→▲· 105.80    | us <b>■→T</b> 41.47us         | Setup                          |             | • 🤋 👳                         | 🔎 🙆                    | 1 0000100 ↔ 0000100 L1                               | IDLE              |
| SAMPLE         | COMMAND                       | ADDRESS32                      | DATA32      | TIME[17:0]                    | DELTA                  | BUS DOCTOR                                           | C/BE              |
| -5<br>-4       | I/O Rd                        | 00000061                       | 23          | 20.48us<br>10.49us            |                        |                                                      | 0[ <u>*</u><br>0: |
| -3<br>-2<br>-1 | I/O Wr                        | 00000061                       | 33<br>20    | 2.560us<br>25.47us<br>10.24us |                        | FRAME asserted without IRDY                          | 00<br>20<br>01    |
| 0              | 1/8 Rd                        | 00000064                       | 20          | 1012100                       | T                      |                                                      | 0                 |
| 1<br>2         | I/O Wr                        | 00000064                       | 10          | 22.01us<br>3.840us            |                        |                                                      | 0E<br>03          |
| 4              | Int Ack                       | 00000000                       | 08          | 15.61us<br>32.42us<br>26.62us | 105.8us                | FRAME not deasserted within                          | 00                |
| 6              | I/O Rd                        | 00000078                       |             | 24.73us                       |                        |                                                      | 0:                |
| 8              | I/O Wr                        | 00000020                       | 80          | 22.01us<br>32.06us<br>10.24us | •                      |                                                      | 0                 |
| 10<br>11       | Int Ack                       | 00000000                       | 09          | 12.91s<br>26.62us             |                        |                                                      | OV<br>gt          |
| 12             | I/O Rd                        | 00000064                       | 10          | 21.98us                       |                        |                                                      | 0:                |
| Si             | ignal scroll bar              | ]                              | Trigger ma  | rker                          | Marker 1<br>Left click | Marker 2 Sample s<br>Right Click                     | scroll bar        |

# 1.2.6. Viewing Bus Activity

Use the sample scroll bar to view more data and the signal scroll bar to view more signals. The window may be resized to view more information. Add time markers by clicking directly in the data window. Left click for one marker, right click for another.

# 1.2.7. Changing the Display

Signals in the state display can be moved and resized. Click on the signal name and drag it to another position. Move the cursor over the edge of the signal box and drag the edge to resize it.

Right clicking on a signal name changes its properties. You can change the color and base, insert and delete signals, expand and collapse grouped signals and change the range of signals in a group.

# 1.2.8. Trace Setup

To control when and what bus activity to capture, click on the setup button \_\_\_\_\_\_\_. The setup window is divided into Event and Trace Control sections. Events specify what to look for on the bus and are used in the trace controls.

|                          | Setup                                   |                                           |          |              |                                                         |                                     |                                                         |                                             |           |                |         |      |          |
|--------------------------|-----------------------------------------|-------------------------------------------|----------|--------------|---------------------------------------------------------|-------------------------------------|---------------------------------------------------------|---------------------------------------------|-----------|----------------|---------|------|----------|
| Setu<br>Nam              | ip<br>ie                                | IO RD ADR 64                              |          |              |                                                         |                                     | Se                                                      | tup Wiza                                    | bre       | <u>O</u> pen   |         |      | DK.      |
| Des                      | cription                                | I/O read at address 64                    |          |              | ▲<br>▼                                                  |                                     |                                                         |                                             |           | <u>p</u> elete |         |      |          |
| Eve                      | nts                                     |                                           |          |              |                                                         |                                     |                                                         |                                             |           |                |         |      |          |
| E/                       | /ENT                                    | COMMAND                                   | ADR/DATA | =<>          | AD[(                                                    | 53:0]                               | C/BE[7:0]                                               | PAR                                         | PAR64     | FRAME          | IRDY    | TRDY | DE 4     |
|                          | E1:                                     | I/O Rd                                    | Both     | Any          | XXXXXXXX                                                | XXXXXX64                            | X2                                                      | X                                           | X         | 0              | X       | X    |          |
| 1                        | E2:                                     | All                                       | Both     | Any          | XXXXXXXX                                                | XXXXXXXX                            | XX                                                      | X                                           | X         | X              | X       | X    |          |
| 1                        | E3:                                     | All                                       | Both     | Any          | XXXXXXXX                                                | XXXXXXXX                            | XX                                                      | X                                           | X         | X              | X       | X    |          |
|                          | E4:                                     | All                                       | Both     | Any          | XXXXXXXX                                                | XXXXXXXX                            | XX                                                      | X                                           | X         | X              | X       | Х    | ŀ        |
|                          | e Control                               |                                           |          |              |                                                         |                                     |                                                         |                                             |           |                |         |      |          |
| San<br>L1:               | ie Control<br>nple Clock                | k Sync All                                | ]        | Tri<br>OCCUR | gger Position<br>S1                                     | 50%                                 | F<br>Goto L1, 1                                         | <sup>p</sup> ower Zo<br>Frigger             | oom Sampl | le Clock 「     | 3.75 ns |      | <b>.</b> |
| San<br>L1:               | ie Control<br>nple Clock<br>IF<br>STORE | k Sync<br>All                             | ]        |              | gger Position                                           | 50%<br>THEN<br>ELSE                 | Goto L1, 1<br>Goto L1, 1                                | Power Zo<br>Frigger<br>L1                   | oom Sampl | le Clock       | 3.75 ns |      | •        |
| San<br>L1:<br>L2:        | IF                                      | k Sync All<br>All<br>None<br>None         | ]        |              | gger Position<br>S <u>1</u><br>S <u>1</u>               | 50%<br>THEN<br>ELSE<br>THEN<br>ELSE | F<br>Goto L1, 1<br>Goto I<br>Goto I<br>Goto I           | Power Zo<br>Frigger<br>L1<br>L1<br>L1       | oom Sampl | le Clock       | 3.75 ns |      |          |
| San<br>L1:<br>L2:<br>L3: | IF                                      | k Sync All<br>All<br>None<br>None<br>None |          |              | gger Position<br>S <u>1</u><br>S <u>1</u><br>S <u>1</u> | 50%<br>THEN<br>ELSE<br>THEN<br>ELSE | F<br>Goto L1, 1<br>Goto I<br>Goto I<br>Goto I<br>Goto I | Power Zo<br>Frigger<br>L1<br>L1<br>L1<br>L1 | oom Sampl | le Clock       | 3.75 ns |      |          |

# Events

To specify an event condition, click on the signal fields in the event section. An "X" (Don't Care) means that the signal will not be used. Some fields such as COMMAND open a dialog box while others toggle through predefined states each time the field is clicked.

# Trace Control

Trace controls specify how the analyzer captures bus activity. This multi-level structure provides a flexible way to setup simple or complex trace control.

Setups can be named, given a description, saved and used again. The Setup Wizard helps perform typical setups by asking a series of questions. Setup fields are filled in based on the answers to these questions.

# 1.2.9 Examples

Example – Trigger on a Memory Read at address 100 hex.

1. Click the Setup button <u>Setup</u> in a state or waveform window.

2. On the event labeled E1 set the fields as shown below:

| EVENT | COMMAND | ADR/DATA | =<> | AD[63:0]          |
|-------|---------|----------|-----|-------------------|
| E1:   | Mem Rd  | Address  | =   | XXXXXXXX XXXXX100 |

3. On the trace control labeled L1 set the fields as shown below:

| San | nple Cla | ock | Sync | •   | Trigge | r Position | 50%  | •                |
|-----|----------|-----|------|-----|--------|------------|------|------------------|
| L1: | IF       | (   | Ë    | 1   | OCCURS | 1          | THEN | Goto L1, Trigger |
|     | STOP     | RE  |      | All |        |            | ELSE | Goto L1          |

4. Click the OK button to send the setup to the analyzer.

5. Click the GO button in the state or waveform window to start capturing data. Captured data will be displayed around the trigger sample.

# 1.2.7. Other Functions

To create other windows go to File and then New on the main menu or click on the function's icon on the main tool bar.

- □ The waveform display represents captured data in a graphical display and has many of the same features as the state display.
- **u** Use the Master and Stimulus functions to transfer data onto the bus.
- Performance analysis includes 5 functions for measuring Bus Utilization, Transfer Rate, Latency, Burst Distribution and Statistics.
- □ The Compliance function performs automatic testing using a series of predefined tests to verify conformance to the PCI specification.
- Anomaly detection checks for protocol and timing violations and can be used to trigger and qualify captured trace data.
- **u** Target memory provides a windowed bus memory with programmed responses.
- Configuration scanning identifies and analyzes devices in a system.

# CHAPTER 2 INSTALLATION

# 2.1 HARDWARE INSTALLATION

#### 2.1.1 Jumpers

Jumpers on the analyzer provide configuration options for setting interfaces, hardware handshaking, reset control, driving the system clock and jumping the JTAG signals TDI to TDO. The location of these jumpers is shown below.

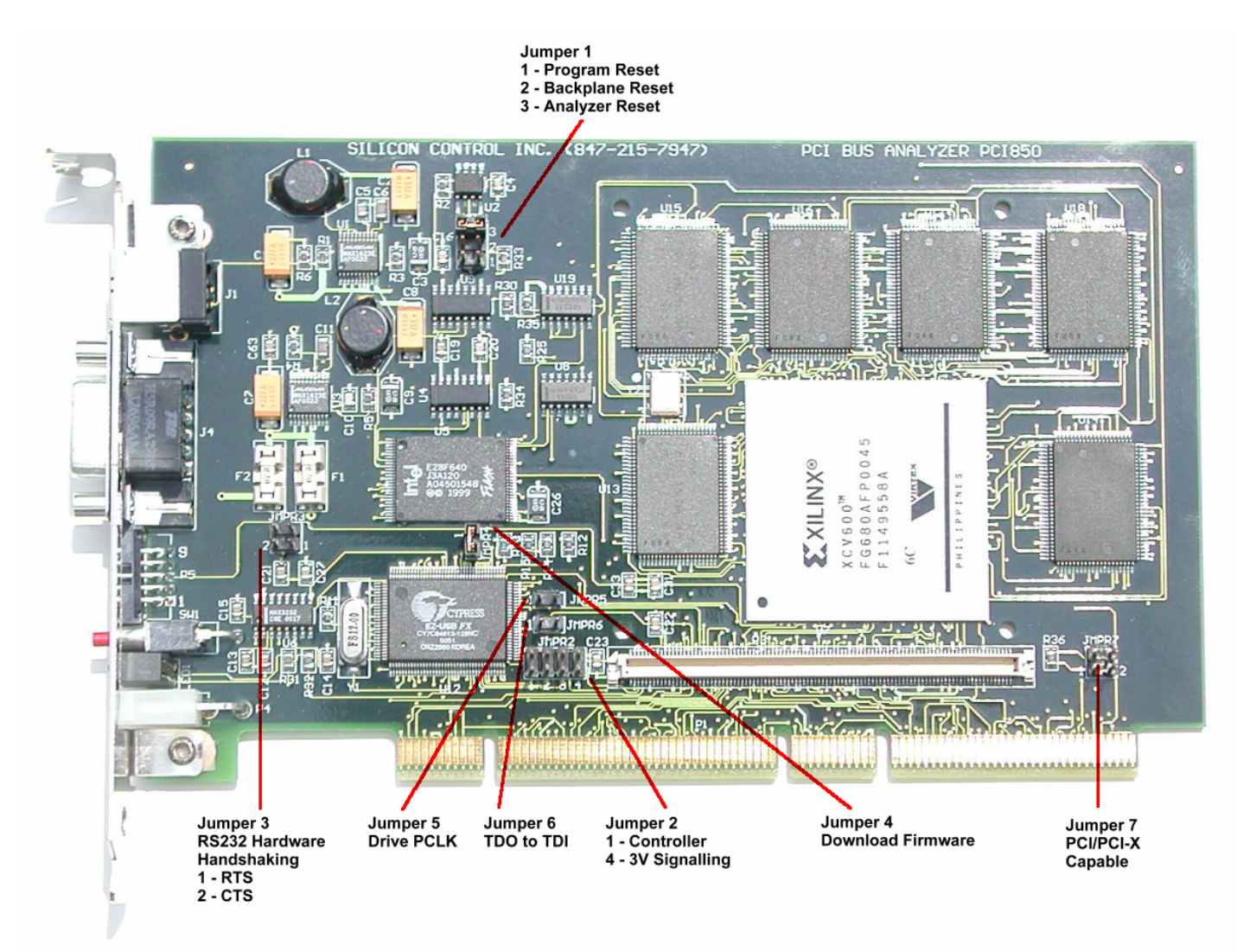

**PCI850** Analyzer Jumpers

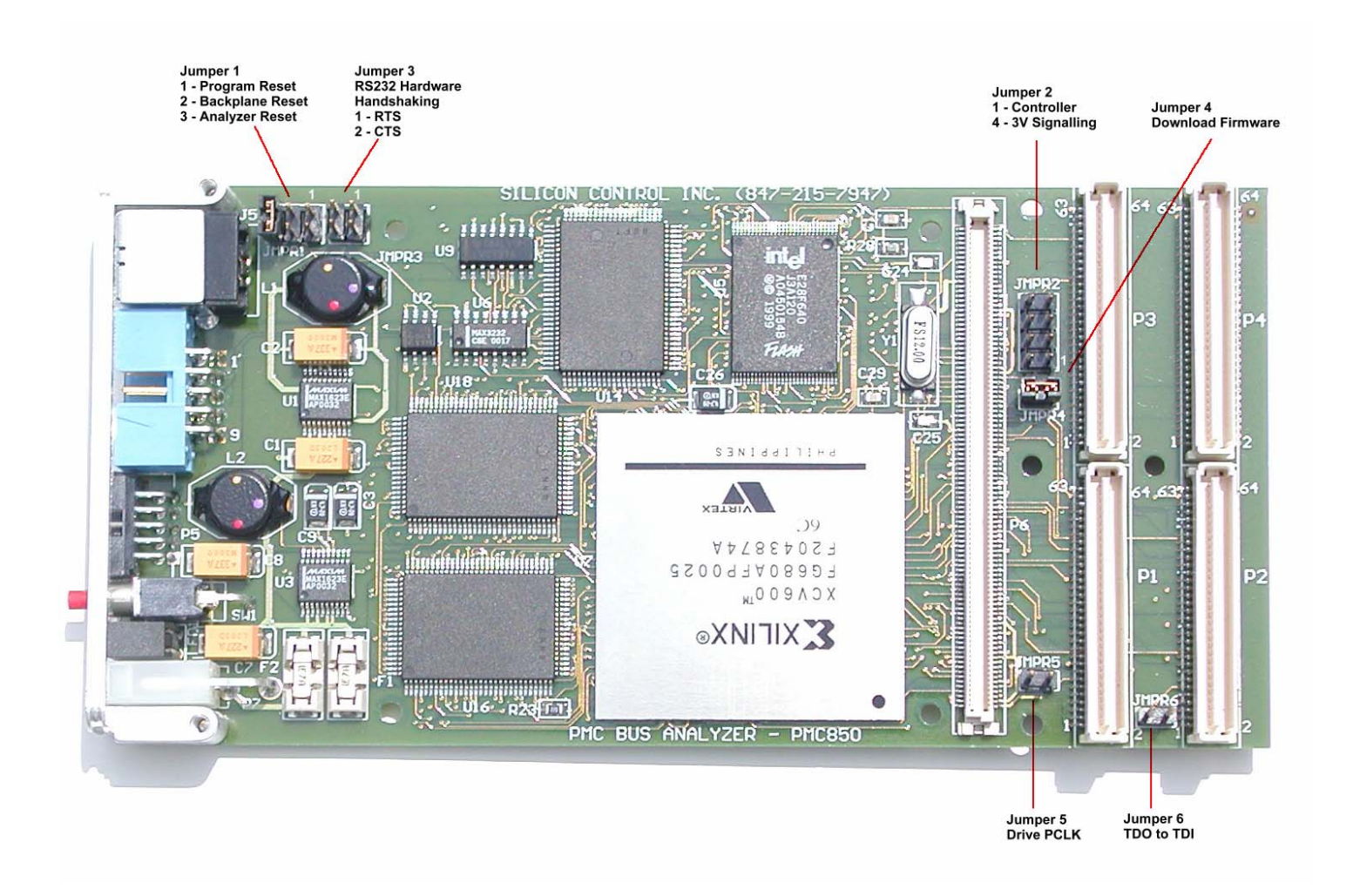

# **PMC850** Analyzer Jumpers

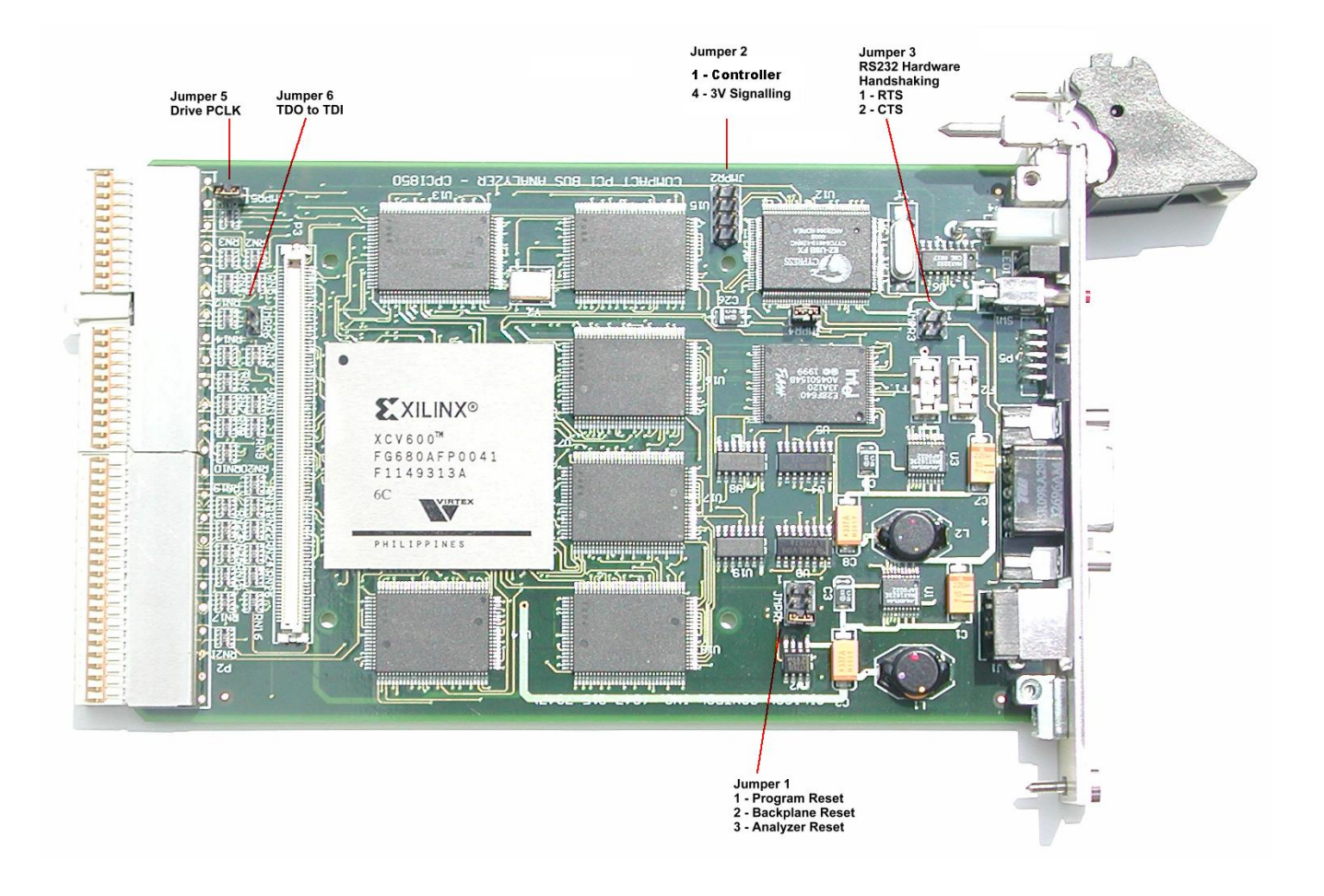

**CPCI850** Analyzer Jumpers

# Jumper 1 – Reset Jumper

| Position<br>1 | <u>Description</u><br>User Controlled Backplane Reset –Generates a system reset through the AnalyzeIt!                     |
|---------------|----------------------------------------------------------------------------------------------------|
| 2             | Software.                                                                                                    |
| 2             | when the pushbutton is pressed.                                                                                            |
| 3 (default)   | <b>Power Up and Pushbutton Analyzer Reset</b> – Generates an analyzer reset at power up or when the pushbutton is pressed. |

# Jumper 2 – Baud Rate and 3.3V Signaling

| -               | 8 8                                                                                        |
|-----------------|--------------------------------------------------------------------------------------------|
| <u>Position</u> | Description                                                                                |
| 1               | Controller – Insert this jumper when the analyzer is a controller. The GNT and IDSEL       |
|                 | signals are driven. Also use Jumper 5 to drive the system clock.                           |
| 4               | 3.3V Signaling – Insert this jumper when the analyzer is being installed in a 3.3V system. |
|                 |                                                                                            |

# Jumper 3 – RS232 Hardware Handshaking

| <b>Position</b> | <b>Description</b> |
|-----------------|--------------------|
| 1               | RTS control        |
| 2               | CTS control        |

# Jumper 5 – Drive PCLK

Installing this jumper enables the on board analyzer clock generator to drive the system clock. The frequency of the clock generator is specified by the AnalyzeIt! Software.

# Jumper 6 – TDI to TDO

Installing this jumper connects the JTAG signals TDI to TDO to connect this daisy-chained signal.

# Jumper 7 – PCI / PCI-X Capability (\*Only on PCI850)

This jumper controls the PCIXCAP backplane signal which indicates if the card is PCI-X capable and the system clock frequency. A PCI-X system interrogates this signal at power up to determine the capabilities of each card in a backplane. The system then adjusts it's clock frequency and operating mode (conventional PCI or PCI-X) so all boards will work in the system.

| Position 1 | Position 2 | <b>Description</b> |
|------------|------------|--------------------|
| OUT        | IN         | Conventional PCI   |
| IN         | OUT        | PCI-X 66 Mhz       |
| OUT        | OUT        | PCI-X 133 Mhz      |

# 2.1.2. Front Panel

| USB              | RS222 Trigger<br>IN/OUT Reset LEDs Power                                                                                                    |
|------------------|----------------------------------------------------------------------------------------------------|
| USB              | A standard Type B connector operating at 12Mb/sec.                                                                                                    |
| RS232            | A female DB9 connector operating at up to 57.6K baud with RTS and CTS hardware handshaking.                                                                                                    |
| Trigger IN/OUT   | A 10 pin shrouded male IDC connector on 2mm centers with a keyed slot. The signals include 1 ground, 1 trigger output and 8 trigger inputs.                                                                                                    |
| Pushbutton Reset | Resets the analyzer / system based on Jumper 1 settings.                                                                                                    |
| LEDs             | The green LED illuminates after a successful power up and self-test diagnostics.<br>The red LED illuminates for approximately 1 second at power up and indicates<br>that hardware is being configured. If the red LED stays on an error occurred<br>during configuration. |
| External Power   | A 2-pin power connector provides external power to the analyzer. The power supply voltage range must be between 4.5V and 5.5V and capable of supplying a minimum current of 2.8 Amps.                                                                                     |
|                  | <i>Important:</i> When supplying external power the F1 fuse must be removed and the F2 fuse installed. Carefully remove a fuse from the fuse holder with a pliers or similar device.                                                                                      |

# 2.1.3. Cables

**USB** – An 8 foot USB cable is included with a Type A connector on the PC side and a Type B connector on the analyzer side.

**RS232** – An 8 foot RS232 cable is included with a DB9 female connector on the PC side and a DB9 male connector on the analyzer side.

**Trigger** – A 10 pin trigger input/output ribbon cable is included with a 10-pin IDC connector on the analyzer side and individual test clips on the other side. The test clips are color coded as follows:

| Signal         | Color  |
|----------------|--------|
| Ground         | Black  |
| Trigger Out    | Yellow |
| Trigger In (8) | Red    |

**Power** – This cable provides external power to the analyzer and consists of a 2 wire molded power connector with un-terminated red and black heavy gauge wires. The red wire must be connected to a voltage source between 4.5V and 5.5V with a minimum current capability of 2.8A. The black wire connects to ground.

*Important:* When supplying external power the F1 fuse must be removed and the F2 fuse installed. Carefully remove a fuse from the fuse holder with a pliers or similar device.

# 2.1. SOFTWARE INSTALLATION

#### 2.2.1. PC Requirements

The system requirements for a PC running the AnalyzeIt! Software is as follows:

| <u>Minimum</u>      | Recommended                   |
|---------------------|-------------------------------|
| Pentium 3 Processor | Pentium 3 Processor at 600Mhz |
| 2GB Hard Drive      | 5GB Hard Drive                |
| 64MB RAM            | 128K RAM                      |
| CD ROM Drive        | CD ROM Drive                  |
| USB or Serial port  | USB or Serial port            |
| 15" Monitor         | 17" Monitor                   |
| Mouse               | Mouse                         |

# 2.2.2 Software Installation

# 2.2.2.1 AnalyzeIt! Software

Install the AnalyzeIt! Software using the included CD or download the software from the Silicon Control web site at <u>www.silicon-control.com</u>.

After inserting the CD into the drive, browse for the file AnalyzeIt! The file is a self-extracting executable file. To install the software double click the file. Follow the installation instructions on the screen. You will have to restart your computer after installation.

# 2.2.2.2 USB Drivers

If you are using the USB interface, the message "New Hardware Found" may appear after you connect the USB cable and apply power to the analyzer. If this message does not appear go to the Control Panel and Add New Hardware to install the drivers. The drivers are included on the CD ROM.

# 2.2.2.3 Software Updates

The latest up to date software is available on Silicon Control's web site at <u>www.silicon-control.com</u>. Download the AnalyzeIt! Software into a folder on your computer. The downloaded file is a self-extracting executable file. To install the software double click the file.

#### 2.2.3. Initial Setup

Run the software by double clicking the AnalyzeIt! Icon on the desktop or go to Start – Programs – AnalyzeIt! The analyzer has both RS232 and USB interfaces. You must select which interface before using the analyzer. The AnalyzeIt software will come up in a demo mode if it cannot communicate with the analyzer. You can then set the interface you are using and restart the software. The new interface setting will be used the next time you start the software.

To configure the RS232 or USB port, click on Utilities in the Main Menu and select Setup.

| Setup       |        | ×      |
|-------------|--------|--------|
| Serial Port |        | OK     |
| Port        | COM1 💌 | Cancel |
| Baud Rate   | 57600  |        |
|             |        |        |

For the RS232 interface, enter the COM port number and the baud rate you are using. The board rate of the analyzer will be automatically adjusted to match the software setting. Select USB if using the USB port.

Note: If you are having communication problems using the RS232 interface try lowering the baud rate. The speed of this interface may be influenced by the PC speed and cable type and length.

# CHAPTER 3 CAPTURING BUS ACTIVITY

# 3.1 State Display

The state display presents captured bus activity in a column form and is best used when viewing data transfers. Signals can be moved, inserted, deleted and color and radix defined. Grouped signals such as address can be collapsed and expanded and their range specified.

To open a state display, select File - New or Open - Capture - State. You can also click on the State display icon in the main toolbar.

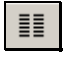

| Marker Time | Right c<br>es change<br>proper | click to<br>e signal Tr<br>ties | race Setups | Power Zoo             | om Start<br>Stop                         | and Sample before Ar<br>capture and after trigger sta | alyzer<br>atus |
|-------------|--------------------------------|---------------------------------|-------------|-----------------------|------------------------------------------|-------------------------------------------------------|----------------|
| Trace - 1   | rigger2                        | Setup                           |             | -<br>-<br>-<br>-<br>- | <b>D 6</b>                               |                                                       |                |
| SAMPLE      | COMMAND                        | ADDRESS32                       | DATA32      | TIME[17:0]            | DELTA                                    | BUS DOCTOR                                            | C/BE           |
| - 5         |                                |                                 | 23          | 20.48us               |                                          |                                                       | 01             |
| - 4         | I/O Rd                         | 00000061                        | 100.020424  | 10.49us               |                                          |                                                       | 0:             |
| -3          |                                | 15 DECEMBER COMMERCIAL          | 33          | 2.560us               |                                          | FRAME asserted without IRDY                           | 00             |
| -2          | I∕O Wr                         | 00000061                        | 0.000       | 25.47us               |                                          |                                                       | 03             |
| -1          |                                |                                 | 20          | 10.24us               |                                          |                                                       | 00             |
| 0           | 1/0 Rd                         | 00000064                        |             |                       |                                          |                                                       | 0              |
| 1           | 20200                          |                                 | 10          | 22.01us               |                                          |                                                       | OE             |
| 2           | 170 Wr                         | 00000064                        | 10          | 3.840us               | 1.1.1.1.1.1.1.1.1.1.1.1.1.1.1.1.1.1.1.1. |                                                       | 0:             |
|             | Int Ack                        | 00000000                        | AE          | 20,010s               |                                          | ERAM pot descented within                             | 00             |
| 5           | THE ACK                        | 00000000                        | 0.8         | 26 62US               | 105 805                                  | I KANE HOT DEASSETTED WITCHING.                       | 01             |
| 6           | 1/0 Rd                         | 0000078                         |             | 24.73us               | 105.045                                  |                                                       | 00             |
| 7           |                                | 00000070                        | 80          | 22.01us               |                                          |                                                       | 0              |
| 8           | I/O Wr                         | 00000020                        |             | 32.06us               |                                          |                                                       | 03             |
| 9           |                                |                                 | 20          | 10.24us               |                                          |                                                       | OE             |
| 10          | Int Ack                        | 00000000                        |             | 12.91s                |                                          |                                                       | 04             |
| 11          |                                |                                 | 09          | 26.62us               |                                          |                                                       | pt.            |
| 12          | I/O Rd                         | 00000064                        |             | 21.98us               | 1                                        |                                                       | 0.             |
| 4           |                                | 1                               |             | 01                    |                                          |                                                       |                |
| Land        |                                |                                 |             |                       |                                          |                                                       |                |
| S           | ignal scroll bar               |                                 | Trigger ma  | rker                  | Marker 1<br>Left click                   | Marker 2 Sample s<br>Right Click                      | croll bar      |

#### 3.2 Waveform Display

The timing display represents trace data as waveforms for timing analysis. A numeric value is provided on top of each waveform. As in the state display, signals can be moved, inserted, deleted and color and radix defined. Grouped signals such as address can be collapsed and expanded and their range specified. A zoom is provided to get a better look at waveform relationships.

To open a waveform display, select File - New or Open - Capture - Waveform. You can also click on the Waveform display icon in the main toolbar.

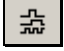

|              | Value at<br>Marker 1 | Marker Times                            | Trace Setup Power Zo | om Start and<br>Stop Capture | Samples before and after trigger | Analyzer<br>status |
|--------------|----------------------|-----------------------------------------|----------------------|------------------------------|----------------------------------|--------------------|
| 📕 Trace - Tr | igger1               |                                         |                      | Contraction in the second    |                                  |                    |
| ■→▲· Ons     | ■+T                  | Ons <u>S</u> etup                       | · ? £                | 🗩 💁 🥺                        | 0000010 ← <del>+</del> → 0000100 | L1 IDLE            |
| Signal       | Value                |                                         | T                    | ((                           | )ns                              | <b>₽</b>           |
| COMMAND      |                      | 2                                       | I/O Rd               | 0                            |                                  | <b>_</b>           |
| AD[31:0]     | 00000061             | 000F1010                                | 0000                 | 0061                         | 23232323                         | 3                  |
| C/BE[7:0]    | OD                   | 06                                      | 02                   | 2                            | OD                               |                    |
| TIME[17:0]   | Ons                  |                                         |                      | Ons                          |                                  | s                  |
| PAR          | 0                    |                                         |                      |                              |                                  |                    |
| PAR64        | 0                    |                                         |                      |                              |                                  | /                  |
| FRAME        | 1                    |                                         |                      |                              |                                  |                    |
| IRDY         | 0                    |                                         |                      |                              |                                  |                    |
| TRDY         | 1                    | -                                       |                      |                              |                                  |                    |
| DEVSEL       | 1                    |                                         |                      | 1                            |                                  |                    |
| REQ64        |                      |                                         |                      |                              | /                                |                    |
| •            |                      |                                         |                      |                              |                                  |                    |
| Zoom scroll  | bar Ri<br>ch<br>pr   | ght click to<br>ange signal<br>operties | Sample scroll bar    | Marker 1<br>Left Click       | Marker 2<br>Right Click          | Signal scroll bar  |

# 3.3 Signal Properties

Signals in the state and waveform display have many properties and functions.

Moving - Click on a signal and drag it to another position

Sizing – Drag the edge of a signal box to size the signal field

*Color* – Right click on the signal name and select color to change the color of the data displayed

Base - Right click on the signal name and select base (Hex, Octal, Binary) to change the radix

Change - Right click on the signal name and select Change Signal to change to another signal

*Expand* - Right click on the signal name and select Expand to expand a bussed signal into individual signals.

*Collapse* – Select a number of signals with the same bus name (i.e. AD[0], AD[1], AD[2]). Two methods to select multiple signals are:

1. Hold the Ctrl key with the mouse to select more then one signal

2. To select a range of signals, click on one signal then hold the Shift key and select another signal

Right click on one of the selected signal names and select Collapse to collapse them into a single bussed signal.

Insert - Right click on the signal name and select Insert to insert a new signal

Delete - Right click on the signal name and select Delete to remove the signal

*Insert Blank* - Right click on the signal name and select Insert Blank to insert a blank field. This is useful for separating groups of signals for better clarity.

# 3.4 Control Bar

| 📕 Trace - Trigger | 12                 | 9           | W             |     |   |           | 2                            |    |      |
|-------------------|--------------------|-------------|---------------|-----|---|-----------|------------------------------|----|------|
| ■→▲· 99.40us      | → <b>T</b> 25.85us | <b>▲</b> →T | <u>S</u> etup | - ? | £ | <u>60</u> | 0000100 ← <b>⊤</b> → 0000100 | L1 | IDLE |

The control bar provides information and control while capturing and displaying trace data.

*Go Button* – Starts the capture of bus activity.

*Stop Button* – Stops the capture of bus activity and displays captured trace data. A Stop occurs automatically if the trace buffer fills.

*Number of Samples Before and After the Trigger* – When capturing bus activity these values are constantly updated to reflect the amount of data stored in the trace buffer. When reading trace data this display indicates your position within the trace buffer.

*Analyzer Status* – Indicates the current state of the analyzer.

IDLE- not capturing or reading trace data

ACTIVE – capturing trace data

READING – reading trace data

*Power Zoom Button* – Opens a high speed timing window that displays trace data around the trigger event.

*Setup Button and Drop Down List* – Click the Setup button to modify a new or saved setup. The drop down list is a quick way to select previously saved setups.

*State/Waveform Button* – This button changes the window between state and waveform displays. It also allows you to open another state or waveform display, which contains the same data as the first display and whose position is linked together.

*Marker Time Display* – The time from the Trigger to Marker1, Trigger to Marker 2 and Marker1 to Marker 2 is displayed.

#### 3.5 Setups

The type of information captured in the trace buffer is controlled by setup information. Clicking the Setup button in the control bar allows you to specify this information.

| Setu<br>Narr<br>Des                      | ip<br>ne<br>cription                                  | IO RD ADR 64<br>I/O read at address 64       |      |              | A                                                       |                                     | Sel                                                     | tup Wiza                           | ard       | <u>O</u> pen<br><u>S</u> ave<br>Delete |         | C,   | OK<br>ancel |
|------------------------------------------|-------------------------------------------------------|----------------------------------------------|------|--------------|---------------------------------------------------------|-------------------------------------|---------------------------------------------------------|------------------------------------|-----------|----------------------------------------|---------|------|-------------|
| Eve                                      | nts<br>VENT 1                                         | COMMAND                                      |      | =<>          | ADI63                                                   | ·01 [                               | C/BEI7:01                                               | DAR                                | DAR64     | FRAME                                  |         | TROV |             |
|                                          | E1:                                                   | I/O Rd                                       | Both | Any          |                                                         | XXXXX64                             | X2                                                      | X                                  | X         | 0                                      | X       | X    |             |
| 10 10 10 10 10 10 10 10 10 10 10 10 10 1 | E2:                                                   | All                                          | Both | Any          | XXXXXXXX X                                              | XXXXXXX                             | XX                                                      | x                                  | x         | X                                      | x       | x    |             |
|                                          | E3:                                                   | All                                          | Both | Any          | xxxxxxx x                                               | xxxxxxx                             | xx                                                      | x                                  | X         | X                                      | х       | X    |             |
|                                          | E4:                                                   | All                                          | Both | Any          | XXXXXXXX X                                              | xxxxxxx                             | XX                                                      | X                                  | Х         | x                                      | х       | х    | -           |
| <ul> <li>Irac</li> </ul>                 | e Control                                             |                                              |      |              |                                                         |                                     |                                                         |                                    |           |                                        |         |      | <u>)</u>    |
| Irac<br>Sar<br>L1:                       | ce Control<br>nple Cloci<br>IF                        | k Sync <u> </u>                              | ]    | Tri<br>DCCUR | gger Position<br>S 1                                    | 50%                                 | F<br>Goto L1, T                                         | 'ower Zo                           | oom Sampl | le Clock                               | 3.75 ns |      |             |
| Trac<br>Sar<br>L1:                       | e Control<br>nple Cloci<br>IF<br>STORE                | k Sync<br>All                                | ]    | Tri<br>DCCUR | gger Position<br>S <u>1</u>                             | 50%                                 | F<br>Goto L1, T<br>Goto I                               | Power Zo<br>Trigger                | oom Sampl | e Clock 🛛                              | 3.75 ns |      |             |
| Trac<br>Sar<br>L1:                       | e Control<br>nple Clock<br>IF<br>STORE<br>IF          | k Sync<br>All<br>All<br>None                 | ]    |              | gger Position<br>S <u>1</u><br>S <u>1</u>               | 50%<br>THEN<br>ELSE                 | F<br>Goto L1, T<br>Goto I                               | 'owerZo<br>'rigger<br>_1<br>_1     | oom Sampl | le Clock 🛛                             | 3.75 ns |      |             |
| ▲<br>Trac<br>Sar<br>L1:<br>L2:           | e Control<br>nple Clock<br>IF<br>STORE                | k Sync<br>All<br>All<br>None<br>None         |      |              | gger Position<br>S <u>1</u><br>S <u>1</u>               | 50%<br>THEN<br>ELSE<br>THEN<br>ELSE | F<br>Goto L1, T<br>Goto I<br>Goto I<br>Goto I           | owerZc<br>rigger<br>.1<br>.1<br>.1 | oom Sampl | le Clock                               | 3.75 ns |      |             |
| Irrac<br>Sar<br>L1:<br>L2:<br>L3:        | e Control<br>nple Clock<br>IF<br>STORE<br>IF<br>STORE | k Sync<br>All<br>All<br>None<br>None<br>None |      |              | gger Position<br>S <u>1</u><br>S <u>1</u><br>S <u>1</u> | 50% THEN ELSE THEN ELSE THEN THEN   | F<br>Goto L1, T<br>Goto I<br>Goto I<br>Goto I<br>Goto I | owerZo                             | oom Sampl | e Clock                                | 3.75 ns |      |             |

The setup window is divided into 3 main sections: Setup Utilities, Events, and Trace Control.

*Setup Utilities* – These are general setup functions:

- 1. Specify a setup Name
- 2. Give a setup Description
- 3. Open, Save and Delete setups
- 4. Use the Setup Wizard to assist in defining setups

*Events* – Events are bus conditions that are of interest to you. They are used in the trace controls for triggering, trace qualification and decision-making. Each event specifies a complete set of bus signals and their state. Click on a field in the event section to change a signal. Grouped signals such as AD[63:0] open a dialog box while individual signals rotate through preset selections when clicked. The signal fields can be moved, sized and changed to customize the event display. See Signal Properties in section 3.3 for a complete list of signal properties.

*Trace Control* – Trace controls specify how the analyzer captures bus activity. This multi-level structure provides a flexible way to setup simple or complex trace control.

Each level has the following fields:

| IF: | This field defines an event | t or logical comb | bination of events | that you want to look for. |
|-----|-----------------------------|-------------------|--------------------|----------------------------|
|-----|-----------------------------|-------------------|--------------------|----------------------------|

| Trace Expression                   | X                 |
|------------------------------------|-------------------|
| E1+E2.(E3+E4)                      | <u>C</u> lear     |
| E1 E2 E3 E4 E5 E6 E7 E8            | <u>B</u> ackspace |
| . (AND) + (OR) ~ (NOT) × (XOR) ( ) |                   |
| ALL NONE Cancel                    | ОК                |

When you select the IF field an expression generator helps you construct an event condition.

**OCCURS**: The number of times the event occurs.

| Occurrence Count                   | X      |
|------------------------------------|--------|
| Enter a value between 1 and 65535: | ОК     |
| <u>l</u> u                         | Cancel |

**THEN:** If the event in the IF field occurs the number of times in the OCCURS field you can jump to a level and trigger.

| Trace Condi | tion        | x |
|-------------|-------------|---|
| Goto L1     | ▼ ▼ Irigger |   |
|             | Cancel OK   |   |

**ELSE:** If the event in the IF field DOES NOT occur you can jump to a level and trigger.

**STORE:** An event or logical combination of events specifies what to store in the trace buffer.

The trace control section also sets the sample clocks and trigger position.

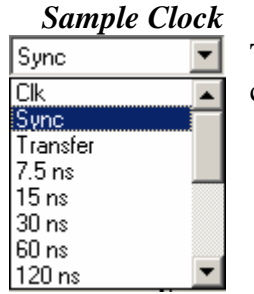

The analyzer samples the bus using either the bus clock or a high precision analyzer clock.

*Clk* samples on every positive edge of the system clock. *Sync* samples on the system clock when address and data are valid. *Transfer* samples on the system clock during a data transfer The remaining selections are periodic intervals based on an analyzer clock.

# **Trigger** Position

| 50% 💌 |   |
|-------|---|
| 0%    | ÷ |
| 25%   | 1 |
| 50%   | 1 |
| 75%   |   |
| 100%  |   |

The trigger position defines the amount of information stored in the trace buffer before and after a defined event called the trigger. Once a trigger is encountered a trigger position of 0% stores all events starting at the beginning of the trace buffer.

# Power Zoom Sample Clock

| 3.75 ns  | • |
|----------|---|
| 1.875 ns |   |
| 3.75 ns  |   |
| 7.5 ns   |   |
| 15 ns    |   |
| 30 ns    |   |
| 60 ns    |   |
| 120 ns   |   |
| 240 ns   |   |

The power zoom sample clock specifies the sample rate of the high speed trace buffer. This buffer samples bus signals around the trigger point and is displayed by clicking on the power zoom button in the state or waveform display.

# 3.6 Time Markers

Time measurements on the state and waveform displays are performed using markers. Left click on data in the display window to place one marker. Right click to place another marker. The time between the markers is displayed on the data display. The control bar in the state and waveform window also shows the time from the trigger to each marker and from marker to marker.

■→▲· 121.4us ■→T 25.85us ▲→T 147.2us

# 3.7 Searching and Jumping

Searching – To find information in the trace buffer use the search features on the main tool bar. After defining search criteria you can search forward or backward through the trace buffer. The search starts at the  $1^{st}$  marker position.

的名字

Jumping – Use the jump features on the main tool bar to quickly move to specific samples in the trace buffer. Jump to the start, end, trigger, marker 1 and marker 2.

# 3.8 Power Zoom

The power zoom is a small high speed trace buffer that captures bus signals around the trigger event. To open this window click the power zoom button in the state or waveform display. The power zoom window has the same features as the waveform display such as moving, inserting, deleting and changing the signals in the display. Timing measurements can be made using markers by right and left clicking directly on the display.

| Power Zo    | om - New |         |             | 10                                    |          |
|-------------|----------|---------|-------------|---------------------------------------|----------|
| ■→▲· 15.00m | ns ∎→T   | 15.00ns | ▲→T 30.00ns | 0000255 <b>↔</b> ∓→ 0000255           | L1 SAVED |
| Signal      | Value    | E II    |             | · · · · · · · · · · · · · · · · · · · | Ons -    |
| CLK         | 0        |         |             |                                       |          |
| COMMAND     |          |         |             |                                       |          |
| ADDRESS32   |          |         |             |                                       |          |
| DATA32      | FFFFFFF  |         | 2.<br>2.    |                                       |          |
| AD[63:0]    | 000 FFF  |         |             |                                       |          |
| C/BE[7:0]   | 00       | 00      | 07          | 00                                    |          |
| PAR         | 1 o F    |         |             |                                       |          |
| PAR64       | 0        |         |             |                                       |          |
| FRAME       | o        |         | 2           |                                       |          |
| IRDY        |          |         |             |                                       |          |
| TRDY        | 1 1      |         |             |                                       |          |
| DEVSEL      | 1        |         |             |                                       |          |
| REQ64       | l, 1 t   |         |             |                                       |          |
|             |          |         |             |                                       | Þ        |

# 3.9 Saving Captured Data

To save trace data, select File and Save or Save As or click the Save icon in the main tool bar. Trace data is saved in a text format that can be opened later or read in a word processor, database or spread sheet. The file name is given a .tra file extension.

# 3.10 Printing

To print state and waveform data select File and Print or click the print icon 🖆 in the main tool bar.

# CHAPTER 4 PERFORMANCE ANALYSIS

Time graphs and histograms give an overview of system performance, bottlenecks and problem areas.

There are 5 performance analysis measurements:

- 1. Utilization Computes the percentage of time a signal is active.
- 2. Transfer Rate Computes the speed of signals in MB/sec.
- 3. Latency Computes the delay of signals in microseconds.
- 4. Burst Distribution Computes the amount of data transferred in a burst transfer.
- 5. Statistics Counts the number of occurrences of selected signals.

Dedicated hardware counters accumulate occurrences of selected items. The counter data is plotted on a real time graph. The minimum, maximum and average values are computed from this data and displayed on a separate bar chart.

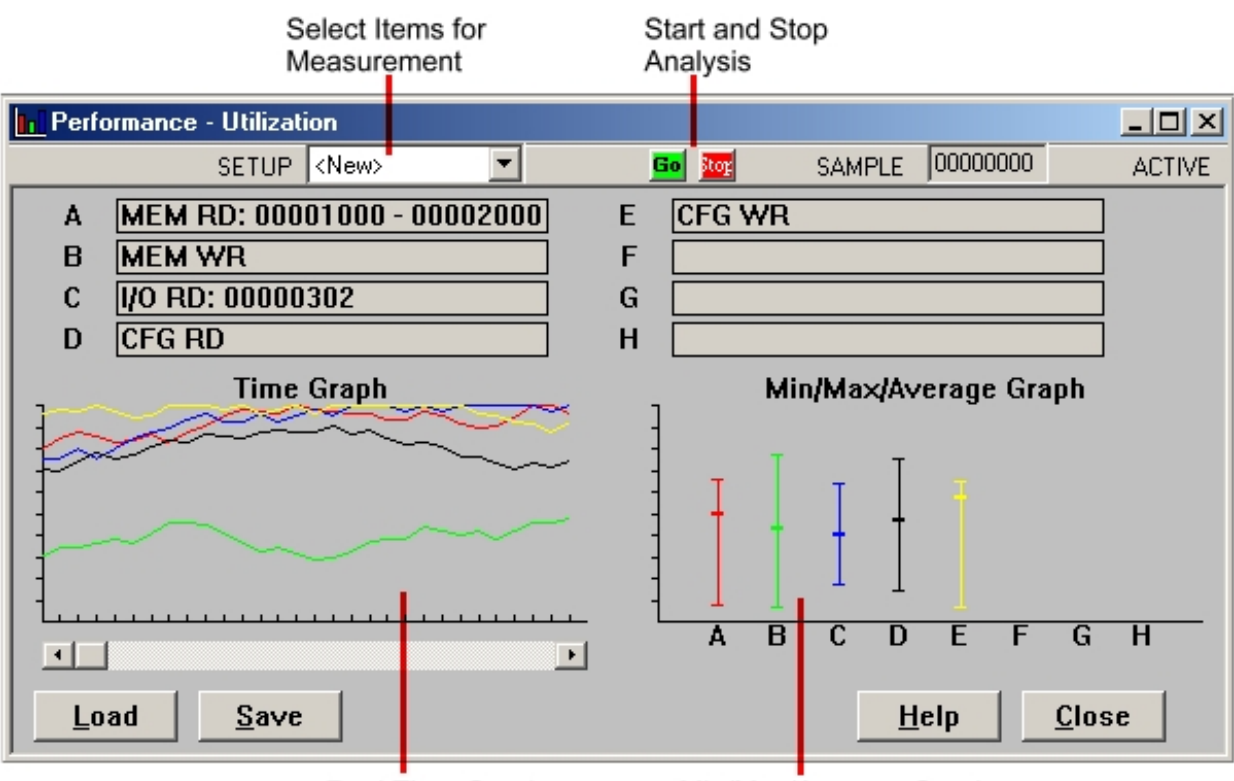

Real Time Graph

Min/Max/Average Graph

#### 4. 1 Performance Display

The performance display consists of a moving time graph and an average/min/max bar or pie chart. The time graph shows the current measurement and is updated at fixed time intervals specified by the user. The bar chart averages this moving data and tracks the min and max values. A scroll bar under the time graph lets you review the previous data.

#### 4.2 Setup

Click the setup button to select signals for performance analysis. These can include bus signals, group signals and address ranges. To start the performance measurements click on GO icon.

#### 4.3 Utilization

Utilization measurements compute the percentage of time a signal is active. This measurement identifies the resources that are using the bus. These can include address usage, command type and overall idle and busy times.

#### 4.4 Transfer Rate

The transfer rate measurement measures in MB/s the speed of data transfers. These measurements can be specified for specific address ranges and cycles.

#### 4.5 Latency

The efficiency of data transfers in a system depend upon the latencies involved. Measurements are taken of master, target, address, data and arbitration to provide a look at latencies that slow a bus down.

#### 4.6 Burst Distribution

The amount of data transferred during each cycle is measured and displayed in 8 ranges. The ranges include single byte transfers and up.

#### 4.7 Statistics

Statistics can be obtained for any bus signal or group of signals. For example the number of memory reads, memory writes, writes to an address or address range can be counted.

#### 4.8 Saving and Loading Performance Data

Performance data can be saved to a file by clicking the Save button. To look at previously saved data click the Load button. Saved performance files have a .per extension.

#### Master

#### CHAPTER 5 MASTER

The Master functions perform memory, I/O and configuration data transfers across the bus. The user has complete control over many aspects of the transfer including:

| Address: | space, size and range              |
|----------|------------------------------------|
| Data:    | size, cycle, type and value        |
| Command: | read, write, test, compare, verify |

The analyzer reads from other devices on the bus and displays the data in the master window or saves it to a file. During write transfers the analyzer writes a specified value or the data from a file to a device on the bus. The analyzer can perform these transfers in single or block cycles.

| Addres                                                         | s Hex                                                                                                    | Data                                                                                   | ę                                                              | Start/Stop                                                                 | Transfer                                                    | ASCI                                            | Data                                      | Status |
|----------------------------------------------------------------|----------------------------------------------------------------------------------------------------|----------------------------------------------------------------------------------------|----------------------------------------------------------------|----------------------------------------------------------------------------|-------------------------------------------------------------|-------------------------------------------------|-------------------------------------------|--------|
| <b>∓</b> Master                                                |                                                                                                    |                                                                                        |                                                                |                                                                            |                                                             |                                                 |                                           |        |
|                                                                |                                                                                                    |                                                                                        |                                                                |                                                                            | <u>60</u>                                                   | որ                                              | ID                                        | LE     |
| 0000000<br>0000001<br>0000002<br>0000003<br>0000004<br>0000005 | 0 21 f6 68 7e ae<br>0 48 f9 89 e7 2f<br>0 07 e1 6f 25 4c<br>0 87 40 4e e4 1d<br>0 94 b3 31 49 65<br>0 c3 87 21 83 b9            | 30 b8 9d 0f<br>10 2e 66 f8<br>58 2b e0 7b<br>4d 43 13 2f<br>2b 32 9b de<br>c0 ef 50 b0 | 0f 71 8<br>40 e2 a<br>18 8a 2<br>da 82 0<br>28 d2 8<br>9d 8a 9 | 4 f5 09 f<br>4 98 ec 5<br>c 71 76 (<br>f c7 53 a<br>2 23 73 9<br>d 6b ac 3 | f5 3b !.<br>50 bd H.<br>6b 6b<br>a8 e3 .@<br>9d 2b<br>34 53 | h~.0<br>/f.<br>o%LX+.{<br>NMC./<br>1Ie+2<br>!P. | .q;<br>@P.<br>,qvkk<br>S<br>(#s.+<br>k.4S | <      |
| Address<br>Space<br>Size<br>Start<br>End<br>Load               | Memory           Memory       •         32 bit       •         00000000       000000         00000000       000000         Save | Data<br>Size<br>Cycle<br>100 Type<br>100 Value                                         | 32 b<br>Sing<br>Valu<br>OOOO                                   | it <b>•</b><br>le <b>•</b><br>e <b>•</b><br>00000 000                      | 100000                                                      | Comm<br>Read<br>Repea                           | and<br>t <u>Close</u>                     |        |
|                                                                | Specify Add                                                                                                    | ress                                                                                   | Spe                                                            | cify Data                                                                  |                                                             |                                                 | Comm                                      | and    |

#### 5.0 Operation Overview

Before initiating a transfer specify the fields in the address, data and command sections of the master window. To start a transfer click on the **Go** icon. The transfer will begin and the status indicator will change to **ACTIVE**. When the transfer completes the status indicator changes back to **IDLE**.

#### 5.1 Data Display

When the analyzer reads data on the bus the data is displayed in a scrollable the master window. The data display is divided into 3 sections:

Address – the starting address of the data line in hexadecimal.

Hex Data – the data read from the bus in hexadecimal, 16 bytes per line.

ASCII Data – the ASCII equivalent of the hex data, a period is a non-ASCII character.

```
      00000000
      7d 10 b2 80 25 f2 24 e6 b0 4d 6c 11 f6 ae 27 df
      }...%.$..Ml...'.

      000000010
      d1 94 30 2d d0 79 27 80 ba 67 47 91 ad c0 b8 79
      ...-.y'..gG....y

      00000020
      1f 5d d4 08 83 a9 6c 1a f2 ea 8c 58 78 5f d7 50
      ....l....Xx_.P

      00000030
      74 45 fa 4b bc 90 31 c2 d6 65 7f e2 07 fd 92 0c
      tE.K..1..e.....

      00000040
      87 31 d6 9f a7 32 d6 1f 1c bd 50 ef 48 55 23 ba
      .1...2....P.HU#.

      00000050
      d4 b4 99 be 40 24 00 0f cd d9 35 1d 8d 03 1d 73
      ....@$....5....s
```

To view more data use the vertical scroll bar.

#### 5.2 Address Setup

The address setup section specifies the address used for read and writes. The fields are as follows:

Space – Memory, I/O, Configuration

Size – 8, 16, 32, 64 bit

Start – Starting address in hexadecimal.

End – Ending address in hexadecimal

| Address |                   |
|---------|-------------------|
| Space   | Memory 💌          |
| Size    | 32 bit 🔽          |
| Start   | 0000000 00000000  |
| End     | 00000000 00000000 |

#### 5.3 Data Setup

The data setup section specifies the data used for reads and writes. The fields are as follows:

**Size** – 8, 16, 32, 64 bit

Cycle - single, burst

Single cycle transfers perform one read or write at a time through the address range. Arbitration takes place for each data transfer of the specified size.

#### **Type** – value, file, target

During a bus write command the data used is specified in the Type field.

Value - uses the data in the Value field.

*File* - uses data stored in a data file that may have been previously saved when reading to a file. The file format consists of ASCII hex byte values separated by any delimiting character such as a space, comma, CR, etc.

For example:

FD 10 2A E7 21 23

Target - uses data in the target memory on the analyzer

Value – data value in hexadecimal

| Data  |                  |
|-------|------------------|
| Size  | 32 bit 💌         |
| Cycle | Single 🔽         |
| Туре  | Value 💌          |
| Value | 0000000 00000000 |

#### 5.4 Commands

The commands used in the master functions are:

**Read** – reads data from a target on the bus

Write – writes data to a target on the bus

**Verify** – writes data to a target and reads it back for verification

Test – writes out test patterns and reads them back for verification

Compare – reads data and compares it with the data specified in the data setup

| Command |   |
|---------|---|
| Read    | • |
| Repeat  | 1 |
|         |   |
|         |   |

# 5.5 Saving and Loading Data

Read data and setup information can be saved to a file by clicking the Save button. To look at previously saved data click the Load button. Saved master files have a .mst extension.

# 5.6 Options

No options are available.

#### 5.7 Master Examples

Single Write of Fixed Value– Set the start and end address for the address of the byte, word or double word. Enter the data to write in the Data field. Select Write in the command field, click GO.

Multiple Writes of Fixed Value- Set the start address for the starting address and the end address for the ending address of the range to write to. Enter the data to write in the Data field. Select Write in the command field, click GO.

Multiple Write of Data from a File - Set the start address for the starting address and the end address for the ending address of the range to write to. Select File in the Type field and the name of the file containing the data. Select Write in the command field, click GO.

Reading Data – The setup is the same as for Write commands, except select Read in the command field. Click GO. The data read is displayed in the Master window. To read to a file select File in the Type field.

Compare Data - Set the start address for the starting address and the end address for the ending address of the range to compare. Enter the data to compare in the Data field or specify a data file to compare by selecting File in the Type field. Select Compare in the command field, click GO. The results of the compare are displayed in the Command section of the Master window.

Test - Set the start address for the starting address and the end address for the ending address of the range to test. Click GO. An alternating bit pattern is written to the range and read back to verify. The results of the test are displayed in the Command section of the Master window.

API Interface – To perform any complex sequences of bus transfers use the API interface. This interface allows you to read and write to the bus in any order and is not limited to one value or range of values. See the API Users Guide for detailed information.

#### CHAPTER 6 STIMULUS

The analyzer has the ability to generate signal patterns on the bus. These features provide hardware simulation and test system response to events.

Stimulus is driven onto the bus under control of a 16 level sequencer. At each level any combination of bus signals can be specified along with an activation time and wait time synchronized to the system clock. These levels can then be linked together to form complex stimuli. Initiation of this stimulus can be controlled manually or in response to a bus event.

|     | Stimulus Conditions Start and Stop<br>Stimulus |         |          |     |               |                   |               |          |     |
|-----|------------------------------------------------|---------|----------|-----|---------------|-------------------|---------------|----------|-----|
| •   | Stimulus                                       |         |          |     |               |                   |               | _ 0      | I×  |
| _   |                                                |         |          |     |               | Go tor            |               | ACT      | IVE |
| l r | Stimulus                                       |         | 4        |     | 1             | 4                 | 1             | 4        |     |
|     | STIMULUS                                       | COMMAND | ADR/DATA | =<> | ANOMALY       | AD[63:0]          | C/BE[7:0]     | PAR -    | -   |
|     | S1:                                            | A11     | Both     | Any | None          | XXXXXXXX XXXXXXXX | XX            | X        |     |
|     | S2:                                            | All     | Both     | Any | None          | XXXXXXXX XXXXXXXX | XX            | X        |     |
|     | S3:                                            | All     | Both     | Any | None          | XXXXXXXX XXXXXXXX | XX            | X        |     |
|     | S4:                                            | All     | Both     | Any | None          | XXXXXXXX XXXXXXXX | XX            | X        |     |
|     | S5:                                            | All     | Both     | Any | None          | XXXXXXXX XXXXXXXX | XX            | X        |     |
|     | S6:                                            | All     | Both     | Any | None          | XXXXXXXX XXXXXXXX | XX            | X        | ·   |
|     | •                                              |         |          |     |               |                   |               |          |     |
|     | Control                                        |         |          |     |               |                   |               |          |     |
|     | SL1: IF                                        | All     | OCCURS   |     | 1 THEN        | Goto SL1          |               | <b>_</b> | 4   |
|     |                                                |         |          |     | ELSE          | Goto SL1          |               |          | -   |
|     |                                                |         |          |     |               |                   |               |          |     |
|     | SL2: IF                                        | None    | OCCURS   |     | 1 THEN        | Goto SL1          |               |          |     |
|     |                                                |         |          | _   | ELSE          | Goto SL1          |               |          |     |
|     |                                                |         |          |     | -             |                   |               |          |     |
|     | SL3: IF                                        | None    |          |     | 1 THEN        | Goto SL1          |               | -        | ·   |
|     | Load                                           | Save    |          |     | <u>O</u> ptio | ns <u>H</u> elp   | <u>C</u> lose |          |     |
| 1   |                                                |         |          |     |               |                   |               |          |     |

Stimulus Control

#### 6.1 Stimulus Conditions

Each stimulus condition specifies which signals drive the bus and their drive level. The drive states are: X - do not drive the bus

- 0 -drive the bus to a low state
- 1 drive the bus to a high state

The stimulus signal fields can be moved, sized and changed to customize the stimulus display. See Signal Properties in section 3.3 for a complete list of signal properties.

#### 6.2 Stimulus Control

Stimulus controls specify how the analyzer stimulates bus activity. This multi-level structure provides a flexible way to setup simple or complex stimulus control.

Each level has the following fields:

**IF:** This field defines an event or logical combination of events that you want to look for.

| 6                                  | 2                 |
|------------------------------------|-------------------|
| Trace Expression                   | ×                 |
| E1+E2.(E3+E4)                      | <u>C</u> lear     |
| E1 E2 E3 E4 E5 E6 E7 E8            | <u>B</u> ackspace |
| . (AND) + (OR) ~ (NOT. x (XOR) ( ) |                   |
| ALL NONE Cancel                    | ОК                |

When you select the IF field an expression generator helps you construct an event condition.

**OCCURS**: The number of times the event occurs.

| Occurrence Count           |           | 2      | × |
|----------------------------|-----------|--------|---|
| Enter a value between 1 ar | id 65535: | OK     |   |
| jü                         |           | Cancel |   |

**THEN:** If the event in the IF field occurs the number of times in the OCCURS field you can jump to a level and drive a stimulus condition.

| ×        |
|----------|
| ive S1 💌 |
|          |
| OK       |
| r        |

**ELSE:** If the event in the IF field DOES NOT occur you can jump to a level and drive a stimulus condition.

# 6.3 Saving and Loading Stimulus

Stimulus conditions and controls can be saved to a file by clicking the Save button. To look at previously saved stimulus click the Load button. Saved stimulus files have a .stm extension.

# 6.4 Options

No options are available.

#### CHAPTER 7 CONFIGURATION SCANNING

An automatic scan of configuration space identifies the boards in a system and displays the configuration information. A search is performed of all configuration registers and the results are displayed and decoded for easy identification. The values of the configuration registers are displayed in one window and the decoded meaning in another window. Vendor names, type of board, version numbers, etc. are displayed for easy interpretation.

| Device Configuration                                                                                                    |                                                                                                    | Decode                                                                                                    | d Header                                                                                                    |                                                                       |               |
|----------------------------------------------------------------------------------------------------|----------------------------------------------------------------------------------------------------|----------------------------------------------------------------------------------------------------|----------------------------------------------------------------------------------------------------|-----------------------------------------------------------------------|---------------|
| Configuration Space                                                                                                    |                                                                                                    |                                                                                                    |                                                                                                    |                                                                       | - D ×         |
| Header                                                                                                    | O                                                                                                    |                                                                                                    | Analys                                                                                                    | sis                                                                   |               |
| DEMCE ID         VENIC           0         0         0         0         0           STATUS         COM         0         0         0           0         0         0         0         0         0           CLASS CODE         0         0         0         0         0           0         0         0         0         0         0         0           BIST         HDR TYPE         LAT TIMER         0         0         0         0 | JOR ID         00H           0         0           MAND         04H           0         0           REVID         08H           0         0           CACHE SIZE         0CH           0         0           10H         14H           18H         1CH           20H         22H           28H         2CH | Class: IRD/<br>Vendor: Inte<br>Device/Rev<br>Comman<br>Master I<br>I/O Enat<br>Memory<br>Special<br>Mem W<br>VGA Sno<br>Parity E<br>Stepping<br>SERR#<br>Fast Ba | A Controller<br>el<br>v ID: 000B.02<br>d<br>Enabled<br>bled<br>v Enabled<br>Cycles<br>R and INV<br>pop<br>rror<br>g Ctrl<br>Enable<br>ck-Back | : Yes<br>: No<br>: No<br>: No<br>: No<br>: No<br>: No<br>: No<br>: No |               |
| Address 00000000                                                                                                    |                                                                                                    | Read                                                                                                    |                                                                                                    | Save                                                                  | Help          |
| <u>F</u> ind < <u>B</u> ack                                                                                                    | Next >                                                                                                    | Write                                                                                                    | <u>Options</u>                                                                                                    | Load                                                                  | <u>C</u> lose |
|                                                                                                    |                                                                                                    |                                                                                                    |                                                                                                    |                                                                       |               |

Find Next Device

# 7.1 Configuration Header

The configuration header window displays binary configuration data. The first 16 bytes are the same for every device. The Header Type field, in the upper 16 bytes, define the format of the data that follows. The display automatically adjusts the format based on the Header Type field.

#### 7.2 Configuration Analysis

The raw information in the configuration header is analyzed and the results are displayed in an analysis window. The device class and vendor ID is looked up and the other fields are decoded.

#### 7.3 Finding Devices

Several buttons search for devices in the configuration space. The FIND button scans the configuration space to locate the next device. The NEXT and BACK buttons also locate devices before or after the current device.

#### 7.4 Saving and Loading Configuration Information

Configuration information can be saved to a file by clicking the Save button. To look at previously saved configurations click the Load button. Saved configuration files have a .cfg extension.

#### 7.5 Reading and Writing Configuration

The READ and WRITE buttons provide a convenient way of modifying and displaying configuration space.

#### 7.6 Options

No options are available.

# CHAPTER 8 TARGET MEMORY

The target memory provides a windowed bus memory that is accessible by other bus masters. The memory can be configured for different addresses, data and responses to a master.

The target window is divided into 3 sections:

- 1. Display section shows the value of the data in the target memory.
- 2. Bus section controls the bus address, data and responses of the target memory to an initiator.
- 3. Target section allows the user to read and write directly into the target memory from the analyzer.

The target memory is not accessible on the bus until the Enable Target checkbox is checked.

| Address           |                      | Hex                | Data                                   | ASCII        | Data          |
|-------------------|----------------------|--------------------|----------------------------------------|--------------|---------------|
| ∓ Tar <u>c</u> et |                      |                    |                                        |              |               |
|                   |                      |                    |                                        | <u>60</u>    | IDLE          |
| 00000000          | 00 8f 31 ce 95 7a 5  | 9 e4 d1            | be 2c db b5 82 4d                      | 031zY        | .,M. 🔺        |
|                   | 17 5C 25 2a fC 71 10 | e 01 02<br>4 Ac df | 60 87 91 99 9a 2a<br>bo f3 ec 80 94 75 | a9 .\%*.q    | ····.*.       |
| 00000020          | db 35 c6 d7 fe fe 9  | 5 64 43            | 4b d6 06 5f 17 ac                      | 0e .5d       | ж             |
| 00000040          | 02 ea 46 45 95 b0 d  | 5 b9 7b            | 34 bd 77 74 f2 bd                      | 1bFE{        | 4.wt 💌        |
| Bus Addre         | SS                   | Bus D              | ata                                    | Bus C        | Control       |
| Space             | Memory 🔽             | Size               | 32 bit                                 | -            |               |
| Start 0           |                      | Wait St            | tates 0                                | - Enable     | e Target 🔲    |
| Length E          | 3 MB 🔽               | Respo              | nse Normal                             | -            |               |
| - Target Add      | lress                | - Target           | Data                                   | Comm         | nand          |
| Start 0           | 0000000 00000000     | Туре               | Value 💌                                | Read         | •             |
| End 0             | 0000000 00000000     | Value              | 00000000 00000                         | 000          |               |
| Load              | Save                 |                    | Eile Options                           | <u>H</u> elp | <u>C</u> lose |
| Bus               | Section Target S     | Section            |                                        |              |               |

#### 8.1 Data Display Section

The data displayed in this section is the result of performing a read of target memory in the target section. The data display is divided into 3 sections:

Address – the starting address of the data line in hexadecimal. Hex Data – the data read from target memory in hexadecimal, 16 bytes per line. ASCII Data – the ASCII equivalent of the hex data, a period is a non-ASCII character.

#### 8.2 Bus Section

The bus section controls the bus address, data and responses of the target memory to an initiator.

#### **Bus Address Setup**

The address setup section specifies the bus address window. The fields are as follows:
Space – Memory, I/O, Configuration
Start – Starting address
Length – length in MB (note: if the length is zero the target address is equal to the start address)

#### Data Setup

The data setup section specifies the data used for writes to target memory. The fields are as follows:
Size - 8, 16, 32, 64 bit
Wait States - number of wait states between data phases
Response - Normal, Retry or Disconnect

# **Bus Control**

A checkbox enables bus access to the target memory. The target memory is not accessible on the bus until the Enable Target checkbox is checked. Always disable this checkbox when changing bus setup parameters and re-enable when finished.

#### 8.3 Target Section

The target section controls the data that is read and written to the target memory.

#### **Target Address**

Start and End Address – The start and end address of the target memory.

#### **Target Data**

Type – value, file

During a bus write command the data used is specified in the Type field.

Value - uses the data in the Value field.

*File* - uses data stored in a data file that may have been previously saved with the Save button in the Target window

Value - data value in hexadecimal

#### Command

Read or Write command.

# 8.4 Saving and Loading Data

Read data and setup information can be saved to a file by clicking the Save button. To look at previously saved data click the Load button. Saved target files have a .tgt extension.

# 8.5 Options

No options are available.

# CHAPTER 9 COMPLIANCE TESTING

Compliance testing is performed based on the PCISIG compliance checklist. A complete suite of master and target tests are performed automatically. During some tests the user is prompted to change the system setup or initiate a bus cycle from the device under test.

| 🗹 Compliance Tests                                                                                |                                           |
|---------------------------------------------------------------------------------------------------|-------------------------------------------|
|                                                                                                   | 🔤 🚾 ACTIVE                                |
| Test Checklist                                                                                    | Test Results                              |
| Master Tests Retrys I arget Tests Interrupt Cycles Special Cycles Parity Errors Clear All Set All |                                           |
| Vendor ID 0000 V                                                                                  | endor Name                                |
| Device ID 0000 C                                                                                  | lass                                      |
| Function # 0 -<br>Address 0000000                                                                 |                                           |
| <u>Find</u> < Back <u>N</u> ext > Option                                                          | is <u>L</u> oad <u>S</u> ave <u>H</u> elp |

#### 9.1 Test Checklist

The test checklist allows the selection of specific tests. A checklist tree structure groups tests into categories. Clicking the "+" sign next to a category expands the checklist into individual tests. Individual tests can be checked. Clicking the "-" sign next to a category compresses the checklist back into a single category. Checking a category selects all the tests under that selection. The Clear All button removes all the checkmarks while the Set All button marks every test.

#### 9.2 Test Results

Results of the compliance tests are displayed in the test results window as the tests are being performed. A scroll bar allows the viewing of previous test results.

# 9.3 Saving and Loading Test Results

Compliance test information can be saved to a file by clicking the Save button. To look at previously saved test data click the Load button. Saved compliance test files have a .cpl extension.

# 9.4 Finding Devices

Before performing a compliance test a scan of the configuration space is done to find a device to be tested. The FIND button locates a device. To test another device use the NEXT or BACK buttons.

# 9.5 Options

No options are available.

#### CHAPTER 10 PROTOCOL CHECKING

The analyzer continuously monitors and detects over 100 protocol and timing violations. Dedicated hardware checks setup and hold times, unstable signals and glitches on lines. Protocol checking screens for illegal signal assertions referenced to the PCI specification.

| Anomaly Detection                                                                                                    | <u>] _</u>                        | J×   |
|----------------------------------------------------------------------------------------------------|-----------------------------------|------|
|                                                                                                    | 🖬 🚾 AC                            | TIVE |
| Anomaly Checklist                                                                                                    | Test Results                      |      |
| <ul> <li>Protocol Violations</li> <li>Master</li> <li>Q 1 - FRAME deasserted before IRDY asserted</li> <li>Q 2 - FRAME asserted without IRDY or TRDY</li> <li>Q 3 - FRAME not deasserted within 3 clocks afte</li> <li>Q 4 - No FRAME within 16 clocks from GNT</li> <li>S - No IRDY after FRAME asserted</li> <li>G - No IRDY within 8 clocks from FRAME</li> <li>Q 7 - Invalid Command on CB/E[3:0]</li> <li>8 - Invalid Command on CB/E[7:4] during DAC</li> </ul> |                                   |      |
| Load Save Clear All Set All                                                                                                    | Options <u>H</u> elp <u>C</u> los | e    |

# **10.1 Anomaly Checklist**

The anomaly checklist allows the selection of specific tests. A checklist tree structure groups anomalies into categories. Clicking the "+" sign next to a category expands the checklist into individual anomalies. Individual anomalies can be checked. Clicking the "-" sign next to a category compresses the checklist back into a single category. Checking a category selects all the anomalies under that selection. The Clear All button removes all the checkmarks while the Set All button marks every anomaly.

# 10.2 Test Results

Results of the anomaly checking are displayed in the test results window as the tests are being performed. A scroll bar allows the viewing of previous test results.

#### 10.3 Saving Results

Anomaly test information can be saved to a file by clicking the Save button. To look at previously saved anomaly data click the Load button. Saved anomaly test files have an .adt extension.

# **10.4 Trace Controls**

The trace controls of the state and waveform display incorporate the anomaly checklist. Anomalies can be used as in the trigger and trace qualification when capturing trace activity. An anomaly event field specifies the use of the anomalies selected in the checklist.

# 10.5 Options

No options are available.

# CHAPTER 11 BACKPLANE TEST

The backplane test checks for shorts and the ability to drive signals high and low in an open backplane. This test will not run correctly if other boards are plugged into the backplane. The name of the signal is displayed as it is being tested. If a short or drive problem is encountered it is listed in a test results window.

#### 11.1 Short Test

The short test checks for shorts between signals by pulsing each bus signal and monitoring every other signal for that pulse. If a pulse is detected on a signal not being driven it is considered a short and displayed in the test results window.

# 11.2 Drive Test

The drive test checks for a signals ability to be driven low and high. A low to high pulse and high to low pulse is driven onto each bus signal while it is monitored. If the monitored pulse does not match the pulse driving the signal a drive test error is flagged and displayed in the test results window.

Important: This test requires the system clock. This can be driven from the bus or generated by the analyzer by inserting jumper B5.

# CHAPTER 12 UTILITIES

The Utilities menu provides for general maintenance, setup and information functions.

#### 12.1 Setup

To configure the RS232 or USB port, click on Utilities in the Main Menu and select Setup.

| S | etup        |         | ×      |
|---|-------------|---------|--------|
|   | Serial Port |         | ОК     |
|   | Port        | COM1 -  | Cancel |
|   | Baud Rate   | 57600 💌 |        |
|   |             |         |        |

For the RS232 interface, enter the COM port number and the baud rate you are using. The board rate of the analyzer will be automatically adjusted to match the software setting. Select USB if using the USB port.

Note: If you are having communication problems using the RS232 interface try lowering the baud rate. The speed of this interface may be influenced by the PC speed and cable type and length.

# 12.2 Download Firmware

The analyzer firmware resides in a Flash memory that can be reprogrammed. Updates are available on Silicon Control's web site at <u>www.silicon-control.com</u>. Downloading firmware into the analyzer can take up to 20 minutes.

| Downloa | ad Firmware                            | ×                |
|---------|----------------------------------------|------------------|
| File    | C:\Silicon Control\Firmware850\pci850. | Browse           |
| %       |                                        | <u>D</u> ownload |
|         |                                        | Close            |

# 12.3 Board Information

This function reads basic information from the analyzer. The model number, trace memory size, hardware version and firmware version is displayed.

# CHAPTER 5 MISCELLANEOUS

#### 13.1 Online Help

Help on the operation of the analyzer and software is available in the help menu. A contents page presents help in a book form or use index to find information from keywords.

#### 13.2 Expansion Connector

A 200 pin expansion connector provides for add on boards. All bus signals are available on the connector as well as analyzer control and data signals. A 500 Mhz timing module and board test module are currently available.

# APPENDIX A ANALYZER SPECIFICATIONS

| General Specification                              | ons                                                                                                   |                              |                                                                          |
|----------------------------------------------------|----------------------------------------------------------------------------------------------------|------------------------------|--------------------------------------------------------------------------|
| PCI Compliance:<br>Bus Size:<br>Bus Signal Levels: | PCI 2.2 , PCI-X 1.0 Compliant<br>64 or 32 bit<br>5V or 3.3V                                           | Trigger Types:               | Single Condition<br>Logical Combination<br>16 Level Sequencer            |
| T                                                  | _                                                                                                    | Trigger Positions:           | 0%, 25%, 50%, 75%, 100%                                                  |
| I race Specification                               | 8                                                                                                    | Occurrence Counters          | : 16 hardware counters 20 bits                                           |
| Trace Memory:<br>PCI850-1<br>PCI850-2<br>PCI850-3  | 128K by 144 bits<br>256K by 144 bits<br>512K by 144 bits                                              | Event Counters:<br>Time Tag: | <ul><li>16 hardware counters 20 bits</li><li>7.5 ns to 60 sec.</li></ul> |
| PCI850-4                                           | 1M by 144 bits                                                                                        |                              |                                                                          |
| Sampling Rate:<br>Power Zoom:                      | 0 to 133 Mhz<br>533 Mhz                                                                               | Exerciser Specificat         | ions                                                                     |
|                                                    |                                                                                                    | Initiator Bandwidth:         | 528 MB/s rate                                                            |
| Sampling Modes:                                    | System Clock<br>System Clock w/ Address/Data<br>System Clock w/ Transfers                             | Initiator Bus Width:         | 64 or 32 bit                                                             |
|                                                    | On board precision Oscillator<br>(7.5ns to 15us)                                                      | Initiator Transfers:         | Memory, I/O, Configuration                                               |
| Sampled Signals:                                   | AD[63:0], C/BE[7:0], FRAME,<br>DEVSEL, TRDY, IRDY, PAR,                                               | Target Specification         | IS                                                                       |
|                                                    | REQ, GNT, RST, LOCK, CLK,                                                                             | Target Memory:               |                                                                          |
|                                                    | INTA, INTB, INTC, INTD,<br>DAD64 DEDD SEDD DE064                                                      | PC1850-1<br>PC1850-2         | 8MB<br>16MB                                                              |
|                                                    | ACK64, TDO, TDL, TCK                                                                                  | PCI850-3                     | 32MB                                                                     |
|                                                    | TMS, TRST, SDONE, SBO,                                                                                | PCI850-4                     | 64MB                                                                     |
|                                                    |                                                                                                    | Target Bandwidth:            | 528 MB/s burst rate                                                      |
| External Inputs:                                   | 8 Front Panel Trace/Trigger                                                                           |                              |                                                                          |
| External Outputs:<br>Output                        | 1 Programmable Trigger                                                                                | Target Bus Width:            | 64 or 32 bit                                                             |
| Triggers:                                          | 8 Trigger Conditions each<br>specifying 100 PCI signals,<br>8 external triggers and anomaly<br>errors |                              |                                                                          |

# **Protocol Violations Checked**

#### Master

- 1 FRAME deasserted before IRDY asserted
- 2 FRAME asserted without IRDY or TRDY
- 3 FRAME not deasserted within 3 clocks after STOP
- 4 No FRAME within 16 clocks from GNT
- 5 No IRDY within 8 clocks from FRAME
- 6 No TRDY or STOP within 16 clocks from initial data phase
- 7 No TRDY within 8 clocks after initial data phase
- 8 No IRDY after FRAME asserted
- 9 DEVSEL deassserted before tranasction complete
- 10 Invalid Command on CB/E[3:0]
- 11 Invalid Command on CB/E[7:4] during DAC cycle
- 12 IRDY asserted during turnaround cycle
- 13 Address PAR error
- 14 Data PAR error
- 15 Address PAR64 error
- 16 Data PAR64 error
- 17 No PERR after parity error
- 18 Improper Master Abort IRDY deasserted before TRDY/STOP asserted
- 19 FRAME asserted before GNT
- 20 STOP not deasserted after FRAME deasserted
- 21 FRAME and IRDY high when STOP is asserted
- 22 STOP not asserted when FRAME asserted

# Target

- 23 No target turnaround
- 24 Lock not released
- 25 STOP deasserted with FRAME deasserted
- 26 PERR asserted during special cycle
- 27 PERR asserted during address cycle
- 28 TRDY asserted during target abort
- 29 LOCK asserted after target abort
- 30 IRDY asserted when FRAME deasserted
- 31 TRDY asserted before DEVSEL
- 32 IRDY asserted before DEVSEL
- 33 STOP asserted before DEVSEL
- 34 LOCK asserted during address phase

# General

- 35 Maximum write completion time exceeded
- 36 REQ to GNT time > 15 clocks
- 37 REQ to GNT time > 30 clocks
- 38 REQ to GNT time > 45 clocks
- 39 REQ to GNT time > 60 clocks
- 40 REQ to GNT time > 90 clocks
- 41 Improper fast back-back cycle
- 42 AD[1:0] not 0 during MWI cycle
- 43 REQ64 not asserted with FRAME
- 44 ACK64 not asserted with DEVSEL
- 45 Master Abort during DEVSEL
- 46 FRAME deasserted after DAC cycle
- 47 Target responding to invalid command
- 48 Target response before DEVSEL
- 49 Address does not match Byte Enables

# **Timing Violations Checked**

# Unstable Signals

- 50 AD[7:0] Unstable during address phase
- 51 AD[15:8] Unstable during address phase
- 52 AD[23:16] Unstable during address phase
- 53 AD[31:24] Unstable during address phase
- 54 AD[39:32] Unstable during address phase
- 55 AD[47:40] Unstable during address phase
- 56 AD[55:48] Unstable during address phase
- 57 AD[63:56] Unstable during address phase
- 58 AD[7:0] Unstable during data phase
- 59 AD[15:8] Unstable during data phase
- 60 AD[23:16] Unstable during data phase
- 61 AD[31:24] Unstable during data phase
- 62 AD[39:32] Unstable during data phase
- 63 AD[47:40] Unstable during data phase
- 64 AD[55:48] Unstable during data phase
- 65 AD[63:56] Unstable during data phase
- 66 CBE[3:0] Unstable during address phase
- 67 CBE[7:4] Unstable during address phase
- 68 CBE[3:0] Unstable during data phase
- 69 CBE[7:4] Unstable during data phase

# Setup and Hold

- 70 AD[7:0] not valid within 12ns of clock 71 AD[15:8] not valid within 12ns of clock 72 AD[23:16] not valid within 12ns of clock 73 AD[31:24] not valid within 12ns of clock 74 AD[39:32] not valid within 12ns of clock 75 AD[47:40] not valid within 12ns of clock 76 AD[55:48] not valid within 12ns of clock 77 AD[63:56] not valid within 12ns of clock 78 CBE[3:0] not valid within 12ns of clock 79 CBE[7:4] not valid within 12ns of clock 80 DEVSEL not valid within 12ns of clock 81 FRAME not valid within 12ns of clock 82 IRDY not valid within 12ns of clock 83 TRDY not valid within 12ns of clock 84 LOCK not valid within 12ns of clock 85 STOP not valid within 12ns of clock 86 REQ64 not valid within 12ns of clock 87 ACK64 not valid within 12ns of clock 88 PERR not valid within 12ns of clock 89 PAR not valid within 12ns of clock
- 90 PAR64 not valid within 12ns of clock

# General

- 91 CLK Period < 15ns (66 Mhz system)
- 92 CLK Period < 30ns (33 Mhz system)
- 93 CLK High < 6ns (66 Mhz system)
- 94 CLK Low < 6ns (66 Mhz system)
- 95 CLK High < 11ns (33 Mhz system)
- 96 CLK Low < 11ns (33 Mhz system)
- 97 Gliches on CLK

98 RESET high to first Configuration access invalid

- 99 RESET high to first FRAME active invalid
- 100 RESET to REQ64 time invalid
- 101 Gliches on RESET

# **Performance Analysis**

- Functions: Bus Utilization Transfer Rate Latency Burst Distribution Statistics
- Measurement Displays: Moving Time Graph Average Bar Chart Minimum Bar Chart Maximum Bar Chart
- Number of Measurements: 8 Simultaneous Conditions
- Measurement Conditions: All Bus Signals Commands Address Ranges Initiator Specific Target Specific Arbitration Specific

# **Compliance Testing**

| Test Conditions: | PCISIG Checklist |
|------------------|------------------|
|                  |                  |

Test Type:

Automatic/Manual

| Front Panel 1                | Interfaces                                                                            | Ordering Information:     |                                                |  |
|------------------------------|---------------------------------------------------------------------------------------|---------------------------|------------------------------------------------|--|
| RS232 Port:                  | DB9 connector, 110 to 115K Baud<br>(cable included)                                   | PCI Analyzers<br>PCI850-1 | 128K Sample Trace Buffer<br>1 MB Target Memory |  |
| USB Port:                    | Series B connector, 12 MB/s<br>(cable included)                                       | PCI850-2                  | 256K Sample Trace Buffer<br>2 MB Target Memory |  |
| Indicators:                  | GO LED, User LED                                                                      | PCI850-3                  | 512K Sample Trace Buffer<br>4 MB Target Memory |  |
| Pushbutton:<br>External Powe | Reset Analyzer or System                                                              | PCI850-4                  | 1 M Sample Trace Buffer<br>8 MB Target Memory  |  |
| LAternar 1 0 W               | (cable included)                                                                      | Compact PCI Analyz        | ers                                            |  |
| Trigger:                     | 10 pin socket (8 in, 1 out, 1 ground)<br>(cable included)                             | CPCI850-1                 | 128K Sample Trace Buffer<br>1 MB Target Memory |  |
| Fuses:                       | Main power and External power                                                         | CPC1850-2                 | 256K Sample Trace Buffer<br>2 MB Target Memory |  |
| Power Requi                  | rements<br>Operating—5V at 3 amps max<br>Standby—5V at 1 Amp max                      | CPC1850-3                 | 512K Sample Trace Buffer<br>4 MB Target Memory |  |
| Dimonsions                   | Generated on-board– 3.3V and 2.5V                                                     | CPCI850-4                 | 1 M Sample Trace Buffer<br>8 MB Target Memory  |  |
| Dimensions.                  | PCI850—PCI Short Card<br>PMC850– Single slot PMC card<br>CPCI850– 3U Compact PCI card | PMC Analyzers<br>PMC850-1 | 128K Sample Trace Buffer<br>1 MB Target Memory |  |
|                              |                                                                                       | PMC850-2                  | 256K Sample Trace Buffer<br>2 MB Target Memory |  |
|                              |                                                                                       | PMC850-3                  | 512K Sample Trace Buffer<br>4 MB Target Memory |  |
|                              |                                                                                       | PMC850-4                  | 1 M Sample Trace Buffer<br>8 MB Target Memory  |  |
|                              |                                                                                       | All analyzers include     | Windows and API software,                      |  |

All analyzers include Windows and API software, cables, carrying case and manuals.

# Appendix B PCI Bus Analyzer Application Programming Interface

Version 1.1

#### Scope

This document describes the communications interface to the Silicon Controls PCI8XX and PCI6XX bus analyzers. The interface is intended for use by custom applications that wish to programatically control the operation of the analyzer. Communications functions are provided to configure the communications port, send commands and return responses. It is the responsibility of the custom application to format commands and parse data that is returned.

#### Environment

The API is provided as a library to be linked with a custom C or C++ application. The library has been compiled with the Microsoft Developer Studio compiler, version 6. The library may be used on Windows 9X, NT and 2000 systems. Note that not all Windows operating systems support the USB analyzer interface.

The API uses the Microsoft multi-threaded run-time library. Applications that use the API should specify code generation with the multi-threaded or multi-threaded DLL library.

#### **Directories**

The API is delivered with the following directory structure:

| Docs    | The API interface document.                                                        |
|---------|------------------------------------------------------------------------------------|
| PciApi  | The API library code, with debug and release builds.                               |
| Sample  | Sample console application which reads setup memory.                               |
| Sample2 | Sample console application which starts and stops a trace, and reads trace samples |
| TestApp | Test application which provides a GUI interface to exercise the API.               |

# References

"PCI850 Interface Document"

#### Overview

The API starts with a set of functions to manage the communications port. *PciInitPort* is used to specify the port to use, which may be a serial port or USB interface. If a serial port is requested, the baud rate is also specified. The *PciClosePort* function is called when the communications port is no longer needed.

The custom application is the master of the communications channel. All commands are initiated by the application, and any data from the analyzer is sent as a response to a command.

Two levels of communications are provided by the API. A low-level interface is available through the *PciWriteRawData* and *ReadRawData* interfaces. Data is sent without modification by the *PciWriteRawData* function. Data from the analyzer is then read by calling *PciReadRawData* repeatedly until all expected data has been received.

A higher-level interface is also available which implements a series of commands, and interprets the responses. An example of such a command would be reading a portion of the analyzer Setup memory and placing the data in a user supplied buffer. This operation would require a series of commands to set the setup memory address, length, and initiate the read operation. The returned responses would also need to be parsed to test for valid acknowledgements and to extract the returned data. This sequence of commands and responses is handled automatically by this higher-level interface. Functions in the higher-level interface start with *PciAllocCommand*, which is used to create a command request. The application receives a pointer to the request, and is required to fill in certain parameters in the request. *PciSendCommand* is then called to initiate the request. The application can then call *PciWaitForCompletion* if it wishes to wait for the command to be completed. Or a callback function may be specified when the request is allocated, which will be called when the command is complete, or if an error occurs.

# **Function Reference**

# PcilnitPort

Prototype:

t\_pciComError PciInitPort(char \*portName, int baud);

# Parameters:

portName - A string that specifies the communications port to use to communicate with the analyzer. Valid strings are of the form "COM#" (# = 1, 2, 3, ...) or "USB". baud - If the portName is "COM#", this parameter specifies the baud rate. Valid values are 9600, 19200, 28800, 38400, and 57600.

# Returns:

PCICOM\_SUCCESS, or error code as specified in pciComError.h.

# Description:

This function initializes a communications channel to the analyzer. A serial port (specified by "COM#"), or a USB interface may be specified. For a serial port, the specified baud rate is used to configure the port. This baud rate is also used to configure the analyzer serial port.

This function also starts a thread to receive data from the specified port.

# PciClosePort

Prototype:

void PciClosePort();

Parameters:

None

Returns:

None Description:

This function terminates the communications channel to the analyzer.

# PciWriteRawData

#### Prototype:

t\_pciComError PciWriteRawData(unsigned char \*data, int len);

#### Parameters:

data - One or more bytes of data to send to the analyzer. len - Number of bytes to be sent.

#### Returns:

PCICOM\_SUCCESS, or error code as specified in pciComError.h.

#### Description:

This function writes the specified data bytes to the analyzer. The function does not return until all bytes have been sent.

# PciReadRawData

#### Prototype:

t\_pciComError PciReadRawData(unsigned char \*data, int bufferSize, int \*retLen);

#### Parameters:

data - Pointer to a buffer to receive the data from the analyzer. bufferSize - Size of data buffer.

#### Returns:

retLen - Number of bytes copied to the data buffer. PCICOM\_SUCCESS, or error code as specified in pciComError.h.

# Description:

This function checks if any data has been received from the analyzer. The data is copied, up to a maximum of bufferSize bytes, to the buffer specified by the data parameter. The retLen parameter is set to the number of bytes copied by this function.

This function will not wait for data to be received. It will return immediately, and retLen will be set to zero if no received data is available.

#### PciAllocCommand

#### Prototype:

t\_pciCommand \*ciAllocCommand(t\_pciCommandType commandType, void (\*callback)(t\_pciCommand \*cmd), long gpValue);

#### Parameters:

commandType - Indicates the type of command to perform with the analyzer. callback - Specifies a function to be called when the command completes, or when an error occurs. This parameter may be NULL if no callback is required. gpValue - General purpose 32-bit value which will be passed to callback function. The application may use the value for any purpose. Note that the callback function is also passed a pointer to the command structure.

#### Returns:

t\_pciCommand - A pointer to the command structure is returned if the function is successful. Otherwise, NULL is returned.

# Description:

This function allocates a command structure to perform an analyzer operation. The type of command is specified by the commandType parameter, according to the following table. The caller is responsible for setting the other parameters in the command structure according to the table.

The t\_pciCommand structure is defined as follows. Normally, the caller only fills in the m\_param values, as required for the specified command.

#### typedef struct

{

| ι    |                  |               |                                  |
|------|------------------|---------------|----------------------------------|
|      | t_PciCommandType | m_command;    |                                  |
|      | t_CommandError   | m_error;      | // Indicates result of operation |
|      | long             | m_gpVal;      |                                  |
|      | void             | (*m_callback) | (t_pciCommand *cmd);             |
|      | long             | m_param[MA    | X_PCI_PARAMS];                   |
| } t_ | pciCommand;      | -             |                                  |

This function does not initiate the command. The SendCommand function must be called to start sending the command.

| t_pciCommandType               | m_param[0] | m_param[1] | m_param[2] | Description     |
|--------------------------------|------------|------------|------------|-----------------|
| c_readSetup                    | address    | length     | pointer    | Reads length    |
| _                              |            | -          | to buffer  | bytes from      |
|                                |            |            |            | setup memory    |
|                                |            |            |            | into buffer.    |
| c_writeSetup                   | address    | length     | Pointer    | Writes length   |
| _ 1                            |            | C          | to buffer  | bytes from      |
|                                |            |            |            | buffer to setup |
|                                |            |            |            | memory.         |
| c readTraceBeforeTrigger       | Sample     | number     | pointer    | Reads trace     |
|                                | index      | of samples | to buffer  | data samples    |
|                                |            | to read    |            | before the      |
|                                |            |            |            | trigger and     |
|                                |            |            |            | places them in  |
|                                |            |            |            | the buffer.     |
| c readTraceAfterTrigger        | Sample     | number of  | Pointer    | Reads trace     |
|                                | index      | samples to | to buffer  | data samples    |
|                                |            | read       |            | after the       |
|                                |            |            |            | trigger and     |
|                                |            |            |            | places them in  |
|                                |            |            |            | the buffer.     |
| c_readHSTraceBeforeTrigger     | sample     | number of  | pointer    | Reads high      |
|                                | index      | samples to | to buffer  | speed trace     |
|                                | mach       | read       | to build   | data samples    |
|                                |            | 1000       |            | before the      |
|                                |            |            |            | trigger and     |
|                                |            |            |            | places them in  |
|                                |            |            |            | the buffer      |
| c_readHSTraceAfterTrigger      | sample     | number of  | pointer    | Reads high      |
| e_reading fraces inter frigger | index      | samples to | to buffer  | speed trace     |
|                                |            | read       |            | data samples    |
|                                |            | 1000       |            | after the       |
|                                |            |            |            | trigger and     |
|                                |            |            |            | places them in  |
|                                |            |            |            | the buffer.     |
| c traceGo                      | n/a        | n/a        | n/a        | Starts trace    |
|                                |            |            |            | capture.        |
| c traceStop                    | n/a        | n/a        | n/a        | Stops trace     |
| e_naccostop                    | 11/ u      | 11/ u      | 11/ 4      | capture.        |
| c startSearch                  | n/a        | n/a        | n/a        | Starts trace    |
| e_startsearen                  | 11/ u      | 11/ u      | 11/ 4      | search          |
| c stopSearch                   | n/a        | n/a        | n/a        | Stops trace     |
| stop>outon                     |            |            |            | search.         |
| c perfGo                       | n/a        | n/a        | n/a        | Starts          |
| e_period                       |            | 10 4       | 11/4       | performance     |
|                                |            |            |            | measurements.   |
| c_nerfSton                     | n/a        | n/a        | n/a        | Stops           |
| c_peristop                     | 11/ a      | 11/ a      | 11/ u      | nerformance     |
|                                |            |            |            | measurements    |
| c anomalyGo                    | n/a        | n/a        | n/a        | Starts anomaly  |
| c_anomary00                    | 11/ a      | 11/ a      | 11/ a      | detection       |
|                                | 1          |            |            | uciccuon.       |

| c_anomalyStop        | n/a     | n/a    | n/a       | Stops anomaly   |
|----------------------|---------|--------|-----------|-----------------|
|                      |         | ,      | ,         | detection.      |
| c_complianceTestGo   | n/a     | n/a    | n/a       | Starts          |
|                      |         |        |           | compliance      |
|                      |         |        |           | test.           |
| c_complianceTestStop | n/a     | n/a    | n/a       | Stops           |
|                      |         |        |           | compliance      |
|                      |         |        |           | test.           |
| c_startConfigScan    | n/a     | n/a    | n/a       | Starts          |
|                      |         |        |           | configuration   |
|                      |         |        |           | scan.           |
| c_stopConfigScan     | n/a     | n/a    | n/a       | Stops           |
|                      |         |        |           | configuration   |
|                      |         |        |           | scan.           |
| c_exerciserGo        | n/a     | n/a    | n/a       | Starts          |
|                      |         |        |           | exerciser.      |
| c_exerciserStop      | n/a     | n/a    | n/a       | Stops           |
|                      |         |        |           | exerciser.      |
| c_stimulusGo         | n/a     | n/a    | n/a       | Starts          |
|                      |         |        |           | stimulus.       |
| c_stimulusStop       | n/a     | n/a    | n/a       | Stops stimulus. |
| c_writeFlash         | address | length | Pointer   | Writes length   |
|                      |         |        | to buffer | bytes from      |
|                      |         |        |           | buffer to flash |
|                      |         |        |           | memory at the   |
|                      |         |        |           | specified       |
|                      |         |        |           | address.        |

# PciSendCommand

Prototype:

t\_pciComError PciSendCommand(t\_pciCommand \*cmd);

#### Parameters:

cmd - Command to perform. This is a pointer returned by the AllocCommand function.

#### Returns:

PCICOM\_SUCCESS, or error code as specified in pciComError.h.

#### Description:

This function initiates the command specified by the cmd structure. If another command is already in progress, this command is added to a queue. This function returns without waiting for the comand to complete.

If specified when PciAllocCommand was called, the callback function will be called when the command completes, or when an error is encountered processing the command. The PciWaitForCompletion function may also be called to wait for any pending commands to be completed.

# **PciWaitForCompletion**

Prototype:

t\_pciComError PciWaitForCompletion();

Parameters:

None

#### Returns:

PCICOM\_SUCCESS, or error code as specified in pciComError.h.

#### Description:

This function waits for any current or pending commands to complete before returning. A timeout error may be returned by this function if command processing does not complete within a maximum time period.

# PciGetErrorString

# Prototype:

char \*PciGetErrorString(t\_pciComError errCode);

#### Parameters:

None

#### Returns:

Pointer to string which describes the error code.

# Description:

This function translates an error code to a descriptive string. A pointer to the string is returned.

# Appendix C PCI-X Capability

Overview

The 850 bus analyzers operate in both conventional and PCI-X modes. When PCI-X mode is selected the analyzer automatically incorporates the PCI-X protocols in all of the analyzer functions. These include state and waveform displays, performance analysis, master and stimulus generation, anomaly detection and compliance testing. This section describes the analyzers PCI-X capabilities.

#### Selecting PCI-X mode

To select PCI-X mode click Utilities in the main menu and then Bus Configuration.

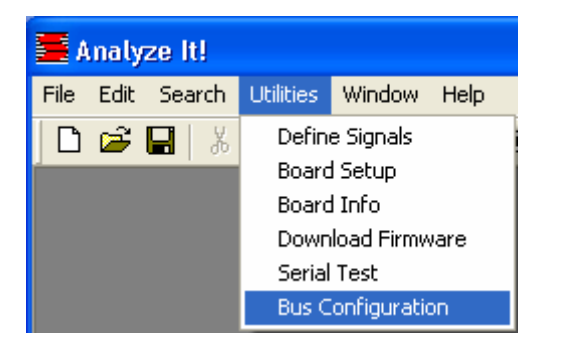

The following Bus Configuration window opens and allows you to select PCI-X operation in the mode field. The frequency displayed is measured by the analyzer at power up. The other parameters can be set by the user. If the Save Configuration box is checked the current bus configuration parameters will be saved and used the next time the AnalyzeIt software is opened.

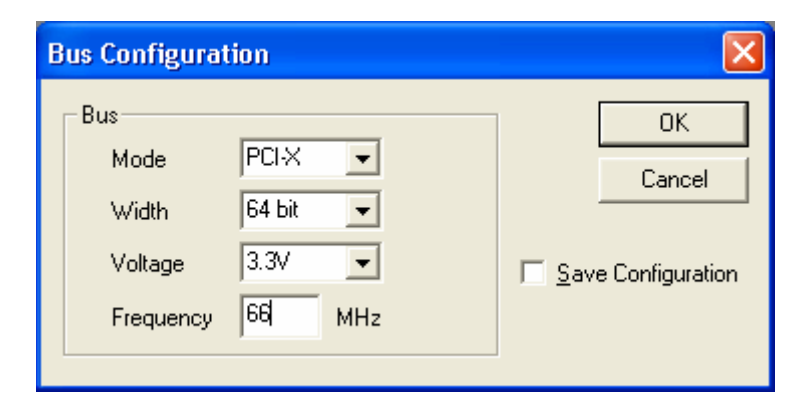

#### State and Waveform Analysis

The state and waveform functions sample and display bus transfers differently in PCI-X mode then conventional PCI mode. The PCI-X protocol adds an attribute phase and changes the meaning of the command bits.

#### Sampling

When SYNC sampling is selected in PCI-X mode the analyzer samples address, attribute and data phases. The additional attribute phase is sampled at the positive clock edge following the address phase. All other sampling modes are identical to conventional PCI.

#### Attribute Display

An attribute signal field and the decoding of this field automatically appear in the state and waveform display in PCI-X mode. The information in the attribute phase consists of the following: Tag Bus Number Device Number Function Number Byte Count A separate signal field is displayed for each of these parameters in the state and waveform display.

| 📕 Trace - New |     |        |            |             |                |      |              |                   |          |
|---------------|-----|--------|------------|-------------|----------------|------|--------------|-------------------|----------|
| <b>■</b> →▲·  |     | ∎→T    |            | Setup       | •              | ?    | £ 🔎          | <mark>60</mark> 💿 | 0000000  |
| SAMPLE        | ATT | ribute | TAG(PCI-X) | BUS#(PCI-X) | DEVICE#(PCI-X) | FUNC | TION#(PCI-X) | BYTE CN           | T(PCI-X) |
|               |     |        |            |             |                |      |              |                   |          |
|               |     |        |            |             |                |      |              |                   |          |
|               |     |        |            |             |                |      |              |                   |          |
|               |     |        |            |             |                |      |              |                   |          |
|               |     |        |            |             |                |      |              |                   |          |
|               |     |        |            |             |                |      |              |                   |          |
|               |     |        |            |             |                |      |              |                   |          |
|               |     |        |            |             |                |      |              |                   |          |
| •             |     |        |            | •           |                |      |              |                   |          |

# Command/Byte Enable Display

The command definitions in PCI-X are different then conventional PCI. The analyzer automatically decodes the C/BE signals in the command field to reflect the PCI-X definitions.

| 🗮 Trace - New |                     |              |               |           |  |  |  |
|---------------|---------------------|--------------|---------------|-----------|--|--|--|
| ∎→≜·          | <b>■</b> → <b>T</b> | <u></u>      | Setup         |           |  |  |  |
| SAMPLE        | COMMAND(PCI-X)      | ADR64(PCI-X) | DATA64(PCI-X) | ATTRIBUTE |  |  |  |
|               |                     |              |               |           |  |  |  |
|               |                     |              |               |           |  |  |  |
|               |                     |              |               |           |  |  |  |
|               |                     |              |               |           |  |  |  |
|               |                     |              |               |           |  |  |  |
|               |                     |              |               |           |  |  |  |
|               |                     |              |               |           |  |  |  |
|               |                     |              |               |           |  |  |  |
|               |                     |              |               |           |  |  |  |

# Master Features

In PCI-X mode the master window also reflects the addition of attribute information in the setup parameters for master transfers. When a read or write is performed the analyzer adds the attribute phase which contains the information provided in this window.

| ∓ Master                                     |              |                             |               |           |
|----------------------------------------------|--------------|-----------------------------|---------------|-----------|
|                                              |              |                             |               | <u>Go</u> |
| 00000000<br>00000018<br>00000030<br>00000048 |              |                             |               |           |
| Address                                      | Data         |                             | Attribute     |           |
| Space Memory 💌                               | Size         | 32 bit 💌                    | Tag           | 00        |
| Size 32 bit 💌                                | Cycle        | Single 🔽                    | Bus#          | 00        |
| Start 00000000 00000000                      | Туре         | Value 🔽                     | Device#       | 00        |
| End 00000000 00000000                        | Value        | 0000000 00000000            | Function#     | 0         |
| Load Save                                    | <u>F</u> ile | <u>Options</u> <u>H</u> elp | <u>C</u> lose |           |

# **Compliance and Anomaly Detection**

These features include additional tests for PCI-X protocol and timing.

| Test Checklist                                |   |
|-----------------------------------------------|---|
| 😥 🗹 PCI-X General Protocol                    | ^ |
| 吏 🗹 PCI-X Initiator                           |   |
| 庄 🗹 PCI-X Target                              |   |
| 庄 🗹 PCI-X Simple Device                       |   |
| 庄 🗹 PCI-X Bus Arbitration                     |   |
| 😟 🗹 PCI-X Configuration                       |   |
| 庄 🗹 PCI-X Error                               |   |
| 庄 🗹 PCI-X Bus Width                           | _ |
| 吏 🗹 PCI-X Split Transaction                   | = |
| 😟 🗹 PCI-x Interoperability and Initialization |   |
| 庄 🔽 PCI-X Bridge                              |   |
|                                               | ~ |
|                                               | > |
| <u>Clear All</u> <u>S</u> et All              |   |

# Performance Analysis

Sampling and calculations for performance analysis is modified for PCI-X mode. The attribute phase affects the sampling of data and the type of bus cycle.

| lal Perfe | ormance - Utilization       |             |                 |                         |               |          | -        |          |
|-----------|-----------------------------|-------------|-----------------|-------------------------|---------------|----------|----------|----------|
|           | VALUE Instantaneous 💌 Setup | <new></new> | <mark>60</mark> | Stop                    | SAMPLE        | 00000000 | <u> </u> | IDLE     |
| A         | Bus Busy : All              |             | Data            | Phase                   | : All         |          |          | ]        |
| В         | Bus Idle : All              |             | F Wait          | t States                | : All         |          |          | ]        |
| С         | Transfers : All             |             | G Mas           | Master Efficiency : All |               |          |          | ]        |
| D         | Addr Phase : All            |             | H Targ          | et Effici               | ency : All    |          |          | ]        |
|           |                             |             |                 |                         |               |          |          |          |
| *         | Time Graph                  | *           |                 | Min/M                   | ax/Avera      | ge Graph |          |          |
| 901       |                             | 10          |                 |                         |               |          |          |          |
| 80-       |                             | 8           | 0-              |                         |               |          |          |          |
| 70-       |                             | 7           | 0-              |                         |               |          |          |          |
| 60-       |                             | 6           | ;o -            |                         |               |          |          |          |
| 50-       |                             | 5           | i0 -            |                         |               |          |          |          |
| 40-       |                             | 4           | 10 -<br>10 -    |                         |               |          |          |          |
| 20-       |                             | 2           | :0 -            |                         |               |          |          |          |
| 10-       |                             | 1           | .0 -            |                         |               |          |          |          |
| 01        |                             |             | 0               | B                       | C D           | A A      | G        | <u>н</u> |
|           | •                           | ▶           | A               | 2                       | 0 2           | - r      | 0        |          |
| Loa       | ad <u>S</u> ave             |             | He              | elp                     | <u>C</u> lose |          |          |          |